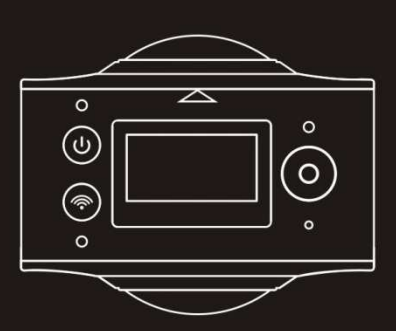

# BRAUN Champion 360 Panoramakamera

# Bedienungsanleitung

# Überblick

Vielen Dank, dass Sie sich für den Kauf dieses Produktes entschieden haben!

Die BRAUN Champion 360 Kamera ist eine digitale Panoramakamera mit zwei Objektiven. Die Anwendung der neuesten Technologien ermöglicht Ihnen, Panorama-Videos und -Bilder aufzunehmen und eine neue Welt im Panoramablick zu erstellen.

# Wichtig

- Lesen Sie bitte diese Bedienungsanleitung sorgfältig durch, bevor Sie dieses Produkt verwenden.
- Bereiten Sie eine 32 GB (Klasse 6 Klasse 10) Micro-SD-Karte vor.
- Prüfen Sie den Ladestand des Kamera-Akkus. Es wird empfohlen, den Akku vor der Verwendung vollständig aufzuladen (bis die Ladestandanzeige erlischt).
- Scannen Sie den QR-Code auf der nächsten Seite oder suchen Sie im Apple Store oder bei Google Play nach "SYVR360", um die Anwendung herunterzuladen und zu installieren.

#### Über die Kamera

- 1. LCD-Display
- 2. Netztaste/Modus-Taste
- 3. Wi-Fi-Anzeige (rot)
- 4. Stromanzeige
- (rot)/Ladeanzeige (blau)
- 5. Wi-Fi-Taste/MENÜ-Taste
- 6. Betriebsanzeige (rot)
- 7. Auslöser/OK-Taste
- 8. Objektive x 2
- 9. Dreikantmutter
- 10. Schnittstellenabdeckung (USB/TF)
- 11. Lautsprecher
- 12. Mikrofon
- 13. Öffnung für Trageschlaufe
- 14. Reset-Taste

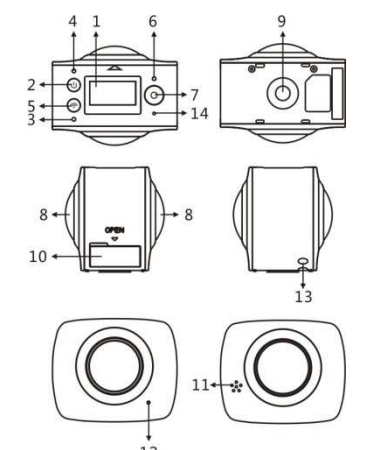

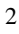

QR-Code:

Scannen Sie für iOS-Systeme diesen QR-Code, um "SYVR360" aus dem Apple Store herunterzuladen und zu installieren.

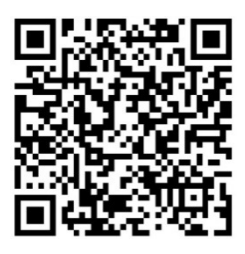

Scannen Sie für Android-Systeme diesen QR-Code, um "SYVR360" von Google Play herunterzuladen und zu installieren.

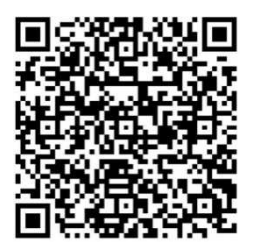

# Schnellstartanleitung

1. Einsetzen der SD-Karte: Setzen Sie die vorbereitete Micro-SD-Karte in den Steckplatz ein, wie es rechts dargestellt ist.

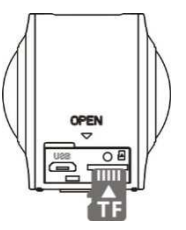

#### Wichtig:

- Es muss eine Hochgeschwindigkeits-Micro-SD-Karte der Klassen 6 bis 10 verwendet werden, damit dieses Produkt ordnungsgemäß funktioniert.
- Schalten Sie die Kamera immer aus, bevor Sie die Speicherkarte einsetzen oder entfernen.

#### 2. Ein/Aus

**Einschalten:** Halten Sie die Netztaste für ca. 2 Sekunden gedrückt, bis ein Signalton ertönt. Das Display leuchtet wie unten dargestellt auf und zeigt an, dass das Gerät bereit ist (der Standardmodus nach dem Einschalten ist der Aufnahmemodus).

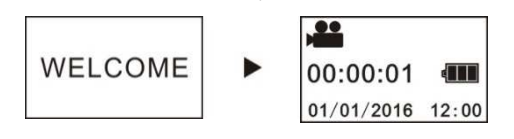

# Wichtig:

Wenn sich die Kamera nicht einschalten lässt, laden Sie zuerst den Kamera-Akku auf. Beobachten Sie, ob die blaue Anzeige während des Ladevorgang leuchtet. Wenn die Anzeige leuchtet, zeigt dies an, dass das Gerät aufgeladen wird.

Ausschalten: Schalten Sie die Kamera aus, indem Sie die Netztaste für ca. 3 Sekunden gedrückt halten. Auf dem Display erscheint die Meldung "GOODBYE" und die Kamera schaltet sich danach aus. Wenn sich die Kamera im Energiesparmodus (Standardeinstellung) befindet und für 3 Minuten nicht verwendet wird, schaltet sie sich automatisch aus. 4

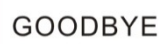

## 3. Laden

Verwenden Sie das mit dem Produkt mitgelieferte Datenkabel, um den Akku der Kamera aufzuladen. Während des Ladevorgangs leuchtet die blaue Anzeige dauerhaft. Sobald der Ladevorgang abgeschlossen ist, erlischt die Anzeige.

# Wichtig:

 Überprüfen Sie vor der Verwendung eines anderen Ladegerätes, dass dessen Ausgangsleistung innerhalb von 5 V/0,5 A bis 5 V/2,0 A liegt.

## 4. Aufnahme oder Fotografieren

Diese Kamera verfügt über einen Aufnahmemodus und einen Fotografie-Modus. Drücken Sie nach dem Einschalten MODUS (Netztaste), um zwischen den verschiedenen Modi umzuschalten. Auf dem Bildschirm wird das Symbol für den entsprechenden Modus angezeigt.

Video: Drücken Sie im Aufnahmemodus den Auslöser und die Kamera beginnt mit der Aufnahme. Auf dem Display wird die Aufnahmezeit des Videos angezeigt.

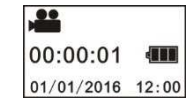

Aufnahme beenden: Drücken Sie während der Aufnahme den Auslöser, um die Aufzeichnung zu beenden. Das Video wird automatisch auf der Speicherkarte der Kamera gespeichert. Auf dem Display wird die für Aufnahmen verbleibende verfügbare Zeit angezeigt, wie nachfolgend dargestellt:

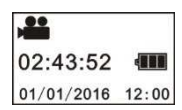

Fotografieren: Drücken Sie im Fotografie-Modus den Auslöser, um ein Foto zu machen. Nachdem das Foto aufgenommen wurde, wird auf dem Display die (geschätzte) Anzahl der Bilder angezeigt, die noch auf der Speicherkarte gespeichert werden können.

| P          |       |
|------------|-------|
| 15298      |       |
| 01/01/2016 | 12:00 |

## 5. Menü-Einstellungen

Halten Sie die Wi-Fi-Taste für ca. 2 Sekunden gedrückt, um das Menü zu öffnen und die Menü-Einstellungen (wie unten dargestellt) aufzurufen:

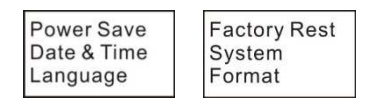

## Bedienung des Menüs:

Drücken Sie im Menü-Modus die Wi-Fi-Taste, um den Cursor zu bewegen. Drücken Sie zur Bestätigung den Auslöser. Halten Sie die Wi-Fi-Taste gedrückt, um zu dem vorherigen Menü zurückzukehren oder den Menü-Modus zu verlassen.

## Erläuterung der Menüfunktionen:

**Power Save:** Einrichten des Energiesparmodus. Sie können die Kamera so einrichten, dass sie nach einer bestimmten Zeit in den Energiesparmodus wechselt. Die verfügbaren Optionen sind 1 Min./3 Min./5 Min. oder Energiesparmodus Aus.

Date & Time: Manuelles Einstellen der Kamera-Systemzeit.

Language: Einstellen der Systemsprache der Kamera. Englisch ist die voreingestellte Sprache.

Factory Reset: Wiederherstellung der Werkseinstellungen.

<sup>6</sup> 

System: Überprüfen der System- und Speicherkarteninformationen. Format: Formatieren der Speicherkarte.

## Wichtig:

Bei der Formatierung werden alle auf der Speicherkarte vorhandenen Daten gelöscht. Bitte seien Sie mit dieser Funktion vorsichtig!

## Richtige Verwendung von Zubehör

Es wird dringend empfohlen, das von dem Hersteller bereitgestellte Originalzubehör zu verwenden. Das Originalzubehör bietet eine bessere Produkterfahrung und bessere Fotografie- und Aufnahme-Effekte.

Stativ: Schrauben Sie das Stativ in die Gewindebohrung auf der Unterseite der Kamera. Das Stativ kann in der Hand gehalten oder aufgestellt werden.

Aufstellen für die Verwendung als festes Stativ Verwendung als Handgerät

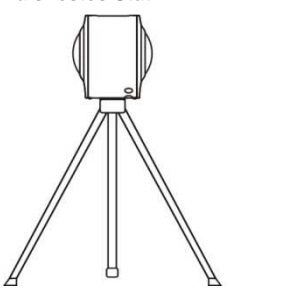

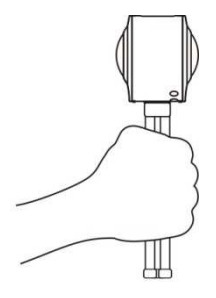

- 1. Verwendung der
- Fernbedienung (optional)
- 2. Ein-/Austaste
- 3. Auslöser
- 4. Aufnahme

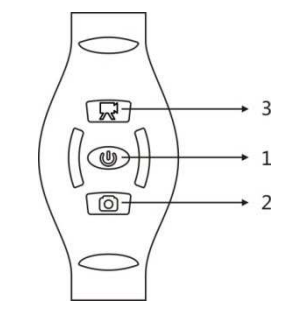

## Wiedergabe von Panorama-Videos oder -Bildern

Hinweis: Die Videos oder Bilder können mit dem Panoramaeffekt nur auf Smartphones, Tablets oder Computern angezeigt werden.

#### 1. Verwendung eines Handys oder Tablets für die Wiedergabe

Führen Sie die folgenden Schritte aus, um Panorama-Videos oder -Bilder auf einem Handy oder Tablet wiederzugeben.

## Herunterladen der App:

Scannen Sie den QR-Code auf Seite 4 oder suchen Sie im App Store nach "SYVR360", um die App herunterzuladen un zu installieren.

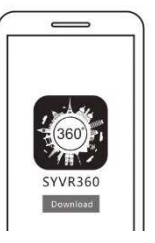

Verbinden von Handy und Kamera: Verbinden Sie das Handy und die Kamera über eine Wi-Fi-Verbindung.

 Einschalten der Wi-Fi-Funktion der Kamera: Drücken Sie die Wi-Fi-Taste an der Kamera. Auf dem Display wird "Wi-Fi ON" und danach "P3600\_XXXXX" angezeigt. Das Standardpasswort lautet: 1234567890.

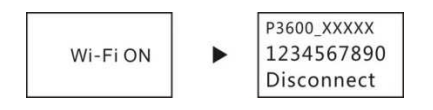

Schalten Sie die Wi-Fi-Funktion des Handys an, suchen Sie nach dem AP-Hotspot "P3600\_XXXXX" und wählen anschließend "Connect".

| • 245       | 87.55.775  | 105.0 |
|-------------|------------|-------|
| ( Bettings  | W-Fi       |       |
| wee         |            | •     |
| P3600_X     | 3000       | •* (  |
| HERE & HERW | CEN.       |       |
| 2F+The me   | eting room | (     |
| e-ringan,   | 410671     |       |
| foreigness  | 1.1        |       |

iii. Wenn die Kamera angeschlossen ist, erscheint auf dem Display das unten gezeigt Bild.

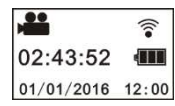

Aktivierung der App: Aktivieren Sie die App "SYVR360" auf dem Handy oder dem Tablet und klicken anschließend in der oberen rechten Ecke auf "Search for Camera".

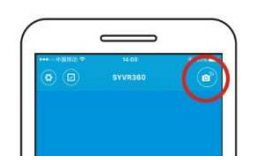

**Download:** Rufen Sie den Kamera-Ordner auf, wählen die herunterzuladende Datei aus und klicken darauf, um sie herunterzuladen.

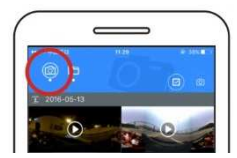

**Wiedergabe:** Wählen Sie den Ordner auf dem Handy aus und klicken auf die Datei, um sie wiederzugeben.

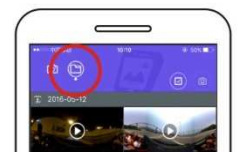

# Wichtig

Es wird empfohlen, die obigen Schritte auszuführen, um die besten Wiedergabeeffekte für HD-Videos und Bilder zu erzielen. Stellen Sie sicher, dass die SD-Karte richtig in die Kamera eingesetzt ist, bevor Sie die Verbindung herstellen.

Die 4G Kommunikationsfunktionen des Handys oder Tablets werden nach der Herstellung einer Verbindung nicht beeinträchtigt.

## Freigabe:

Nachdem Videos von der Kamera auf Ihr Mobilgerät heruntergeladen wurden, können diese kombiniert und freigegeben werden.

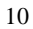

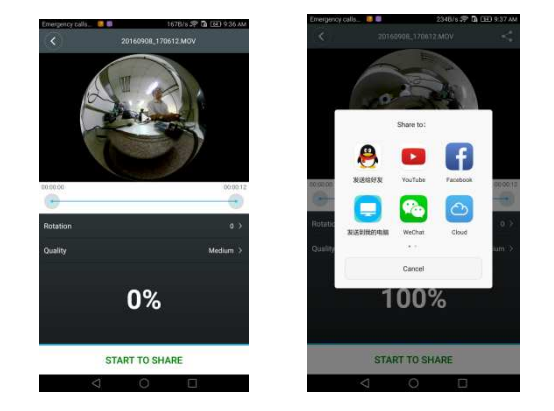

Klicken Sie auf "START TO SHARE" und die Kombinierung der Videos beginnt. Nach der Kombinierung können die Videos über Youtube, Facebook, WeChat, QQ, usw. freigegeben werden. Nach den freigegebenen Videos kann auf relevanten Internetseiten gesucht werden.

Hinweis: Die kombinierte Videodatei hat das mp4-Format.

## Panorama-Anzeige

Die folgenden Effekte sind verfügbar, wenn die Wiedergabe über den App-Player erfolgt:

Modus "Winziger

Planet"

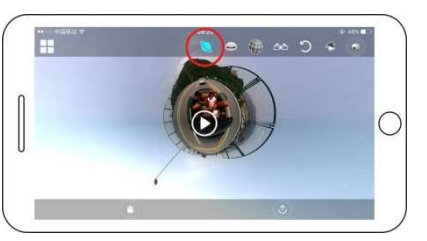

Fischauge-Modus

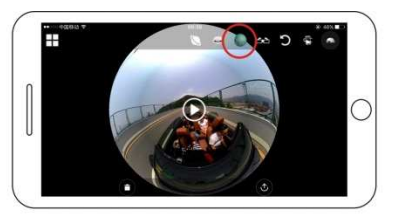

00 · · · · · · · ·

Flugzeug-Modus

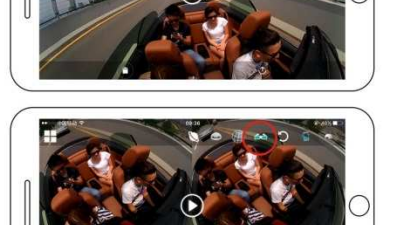

**VR-Modus** 

12

......

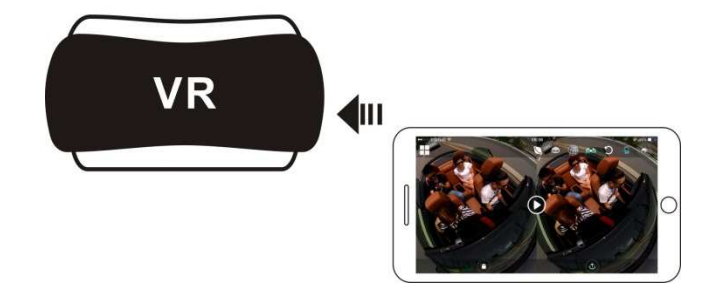

# Verwendung eines Computers oder Notebooks für die Anzeige

Sie können Ihren PC verwenden, um ein besseres Wiedergabeerlebnis zu erzielen oder um Videos zu bearbeiten und freizugeben. Dies kann erreicht werden, indem Sie die nachfolgenden Schritte ausführen. **Player herunterladen und installieren:** Öffnen Sie den PC-Browser und installieren Sie die Software von der CD oder besuchen Sie www.symax360.com, um den *SYMAX360* Player herunterzuladen und zu installieren.

**Erinnerung:** Sollte während des Installationsvorgangs nachfolgendes Dialogfeld erscheinen, wählen Sie bitte "YES" und setzen die Installation fort.

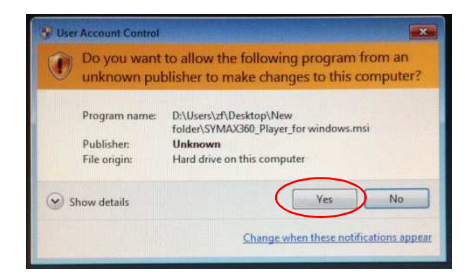

Videos oder Bilder auf den PC herunterladen:

 Verwenden Sie bitte das mitgelieferte USB-Datenkabel, um die Kamera an einem PC anzuschließen. Nach dem Anschluss wird auf dem Display der Kamera "MSDC" angezeigt.

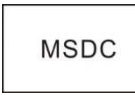

Öffnen Sie "Arbeitsplatz" und wählen Sie unter "Wechselmedien" entweder den Ordner "VIDEO" ODER "JPG" aus. Wählen Sie die herunterzuladende Datei und laden Sie sie in den von Ihnen angegebenen Speicherort auf Ihrem PC herunter.

| Z my Competers              |                                |                              |      |
|-----------------------------|--------------------------------|------------------------------|------|
| the life year foreithe life | 0.0                            |                              |      |
| 0-00                        | innes 🔁 same                   |                              |      |
| Alter Trickson              | distant interest interest      |                              | - D+ |
| tymes Lake 6                | Files Grand-cal This Camputer  |                              |      |
| D Service and a start       | Devilopments                   | administration ( ) community |      |
| Oher Hans S                 | (Contractor)                   | (Carriero)                   |      |
| A Participant Party         | a second                       |                              |      |
| theelinatem                 | Contraction (Contraction)      |                              |      |
| terate 1                    | Invice with Personality Norage | $\sim$                       |      |
| Thy Campulan                | and internet                   | End township has (b)         |      |
| THE REAL PROPERTY AND       |                                |                              |      |
|                             |                                |                              |      |
|                             |                                |                              |      |
|                             |                                |                              |      |
|                             |                                |                              |      |

Player starten: Öffnen Sie das heruntergeladene Video oder Bild in dem Player.

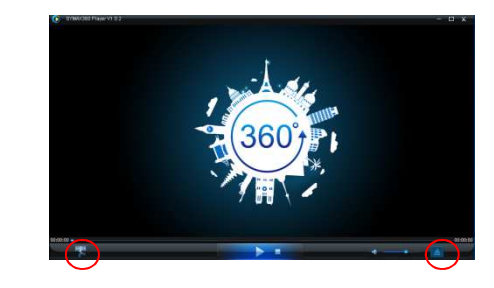

Wiedergabe eines Videos mit dem Player

Klicken Sie auf das Symbol

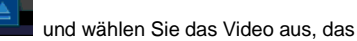

Sie wiedergeben möchten.

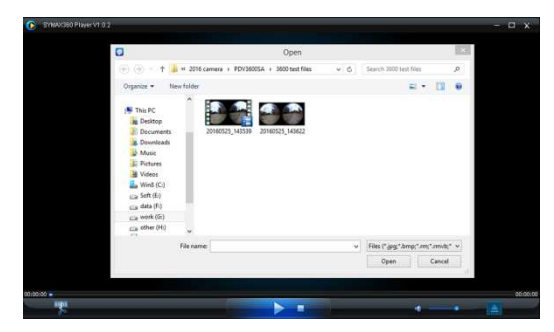

Wenn Sie während der Videowiedergabe die Maus in die rechte obere Ecke bewegen, werden Ihnen verschiedene Modusoptionen (Flugzeug/Planet/Invertieren) angezeigt. Klicken Sie für die verschiedenen Effekte auf die jeweilige Option. Um das Video mit vollen 360° anzuzeigen, führen Sie einen Mausklick aus und bewegen die Maus über den Bildschirm.

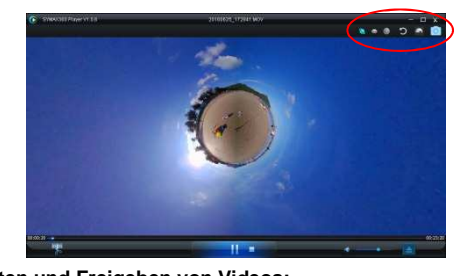

Bearbeiten und Freigeben von Videos: Die mit diesem Gerät aufgenommenen Videos und Bilder können, wie in dem nachfolgenden Bild dargestellt, bearbeitet und freigegeben werden. Sie können auf YouTube, Facebook, Youku und anderen

<sup>15</sup> 

beliebten sozialen Netzwerken freigegeben werden.

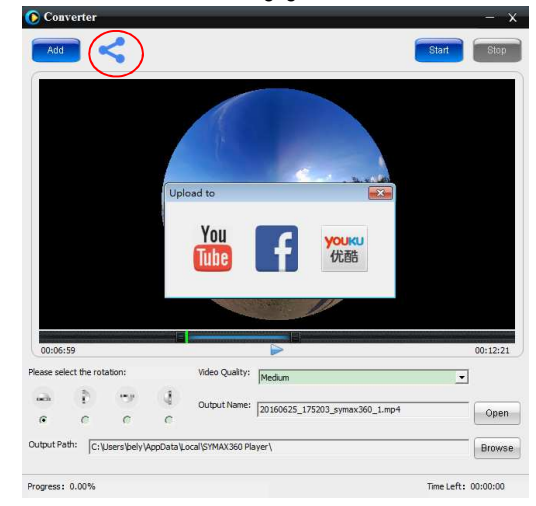

# Wichtig:

Videos, die von Benutzern auf diese Webseiten hochgeladen werden, sind automatisch komprimiert. Dies kann dazu führen, dass sich das Video auf unterschiedlichen Webseiten von dem lokalen Video unterscheidet.

# Technische Daten:

| Bildsensor          | 4,0M (CMOS) × 2                             |
|---------------------|---------------------------------------------|
| Funktionsmodus      | Aufnahme & Fotografie                       |
| Objektiv            | F2.0 f = 1,1 mm                             |
| Videoauflösung      | 1920*960 (30fps)                            |
| Bildauflösung       | 3008*1504                                   |
| Dateisystem         | Video H.264 (MOV)                           |
|                     | Bild JPG                                    |
| Speichermedium      | TF-Karte (unterstützt max. 32 GB)           |
| USB-Schnittstelle   | High-Speed USB 2.0-Schnittstelle            |
| Spannungsversorgung | Integrierter Lithium-Hochvolt-Akku 1500 mAh |

|  | Abmessungen | 60,4 × 49,8 × 47,8 mm |
|--|-------------|-----------------------|
|--|-------------|-----------------------|

#### Bedienungshinweise

- Das Produkt ist mit einem integrierten Akku ausgestattet. Werfen Sie den Akku nicht direkt in Feuer, oder es kann zu Explosionen oder anderen Gefahren führen.
- Das Produkt kann Wärme abstrahlen, wenn es längere Zeit verwendet oder direktem Sonnenlicht ausgesetzt wird. Das ist völlig normal.
- Wenn die Kamera nicht mehr funktioniert oder w\u00e4hrend des Betriebs nicht mehr reagiert, halten Sie mithilfe einer Nadel die Reset-Taste f\u00fcr ca. 3 Sekunden gedr\u00fcckt, um die Kamera neu zu starten.
- Verwenden Sie die Kamera nicht in Umgebungen mit Temperaturen unterhalb von 0°C oder oberhalb von 4 0°C, da sich die Kamera unter solchen Bedingungen eventuell nicht normal einschaltet.
- Verwenden Sie die Kamera nicht in feuchten Orten, da hierdurch wichtige Teile der Kamera beschädigt werden können.
- Legen Sie die Kamera nicht direkt in Wasser.
- Verwenden Sie die Kamera nicht, während der Akku aufgeladen wird, da dies einen Systemstillstand oder andere Ausfälle aufgrund einer unsachgemäßen Wärmeableitung verursachen kann.
- Schützen Sie die Objektive vor harten Gegenständen, um eine Beschädigung zu vermeiden.

Vielen Dank, dass Sie sich für den Kauf dieses Produktes entschieden haben. Viel Spaß damit!

17

## **BRAUN PHOTO TECHNIK GmbH**

Merkurstrasse 8

72184 Eutingen

Deutschland

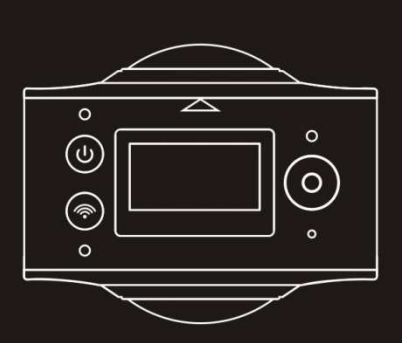

BRAUN Champion 360 Panoramic Camera

User's Manual

# Overview

Thank you for purchasing this product!

BRAUN Champion 360 Camera is a digital panoramic camera with two lenses. The application of up-to-date technologies enables you to take panoramic videos and photos, and create an experience of a brand new panoramic world.

## Important

- Before using this product, please read this manual carefully
- Prepare a 32G (Class 6 ~ Class 10) Micro SD card
- Check the camera power. A full charge is recommended before use (charge until the charging indicator turns off)
- Scan the QR Code on the next page, or search for "SYVR360" on the Apple Store or Google Play, and then download and install it

# About the Camera

- 1. LCD Display
- 2. Power button/Mode button
- 3. Wi-Fi indicator (red)
- 4. Power indicator (red)/Charging indicator (blue)
- 5. Wi-Fi button/MENU button
- 6. Busy indicator (red)
- 7. Shutter button/OK button
- 8. Lens x 2
- 9. Triangle nut
- 10. Interface cover (USB/TF)
- 11. Speaker
- 12. Microphone
- 13. Rope hole
- 14. Reset hole

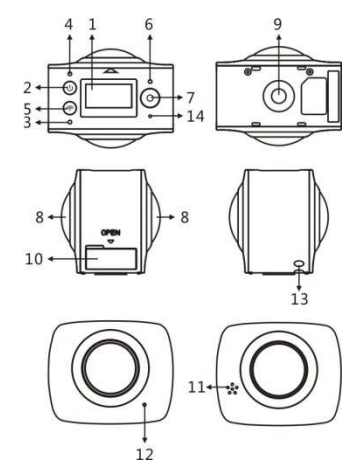

**QR Code:** For iOS systems, please scan this QR Code to access the Apple Store to download and install "SYVR360".

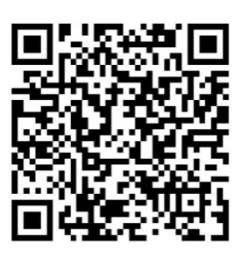

For Android systems, please scan this QR Code to access Google Play to download and install "SYVR360".

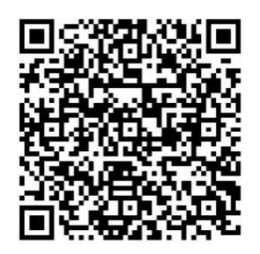

Quick start guide

1. Install SD card:

Insert the Micro SD card you prepared into the slot as indicated on the right.

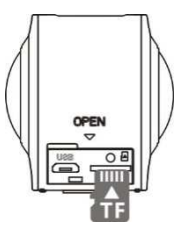

## Important:

- A high-speed Micro SD card between Class 6 ~ Class 10 must be used, or else this product may not function normally.
- Always turn off the camera before inserting or removing the card.

#### 2. Power on/off

**Power on:** Press and hold the Power button for about 2 seconds until it beeps, then release. The display screen will light up, as shown below, indicating the device is ready (the default mode after power on is Shooting mode).

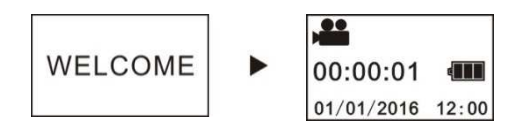

#### Important:

If power on fails, charge the camera first, and see whether the blue indicator lights up during charging. If so, this indicates the product is being charged.

**Power off:** After usage, press and hold the Power button for about 3 seconds and release. The display will show a "GOODBYE" message and turn off. If there are no operations for 3 minutes under Power save mode (default), the camera will automatically power off.

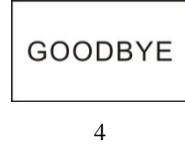

#### 3. Charging

Use the data cable included with the product pack for camera charging. During charging, the indicator will be blue and on constantly; when charging is complete, the blue indicator will turn off.

#### Important:

If another charger is used, check the output power before use to ensure it is within 5V/0.5A ~ 5V/2.0A.

#### 4. Recording or shooting

This camera has Recording mode and Shooting mode. After power on, press MODE (Power button) to switch between different modes, the corresponding mode icon will be displayed on the screen. Video: In Recording mode, press the Shutter button, the camera will start to record. The display screen displays the video recording time.

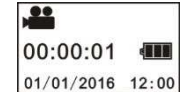

**Stop recording:** During recording, press the Shutter button to stop recording. The video will automatically be saved on your camera storage card. At that moment, the display screen will show the remaining time available for recording, as shown below:

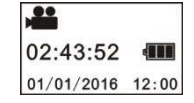

**Shooting:** In Shooting mode, press the Shoot button to take photos. After taking the photo, the display screen will display the number (estimated amount) of pictures you can save in the remaining camera storage space.

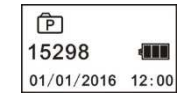

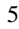

## 5. Menu settings

To operate the Menu, press and hold the Wi-Fi button for about 2 seconds to enter menu settings (as shown below):

| Power Save  | Factory Rest |
|-------------|--------------|
| Date & Time | System       |
| Language    | Format       |
| Language    | Format       |

#### Menu operation:

In Menu mode, press the Wi-Fi button to move the cursor. Press the Shutter button to confirm. Press and hold the Wi-Fi button to go back to the previous menu or to exit Menu mode.

## Explanation of menu functions:

**Power Save:** Set Power Save mode. You may set the camera to enter Power Save mode after a certain period of time. The available options are 1min/3min/5min or Power Save mode off.

Date & Time: Set the camera system time manually.

Language: Set system language for the camera, English is the default language.

Factory Reset: Restore factory default settings.

System: Check system and storage card information.

Format: Format storage card.

#### Important:

After formatting, all existing data on the storage card will be lost. Please be cautious of this operation!

# 6. How to use accessories properly

It is strongly recommended to use original accessories provided by the manufacturer. It helps create a better product use experience and better shooting/recording effect.

**Tripod:** Screw the tripod nut into the screw hole on the bottom of the camera. It serves both as a hand-held or fixed device.

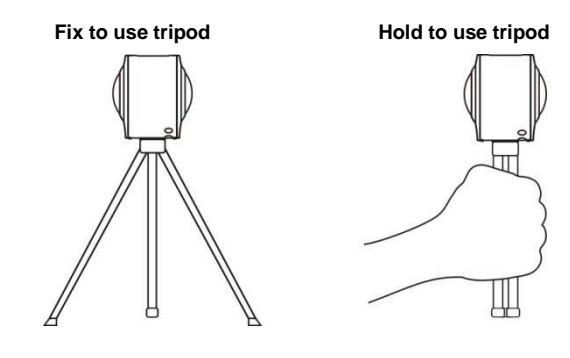

- 7. Use of remote control (optional)
- 1. Power button
- 2. Shoot button
- 3. Record button

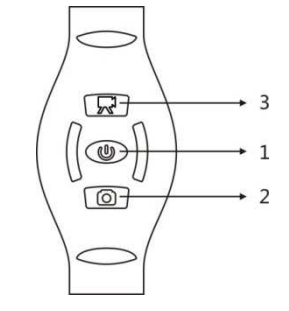

## Play panoramic video or picture

Note: The videos or pictures may be viewed with its panoramic effects only on smart phones, tablets or PCs.

## 1. Use a mobile phone or tablet to play

Follow these steps to play panoramic videos or pictures on mobile phone or tablet.

## Download the app:

Scan the QR Code on Page 4 or search for "SYVR360" on the App Store to download and install the app.

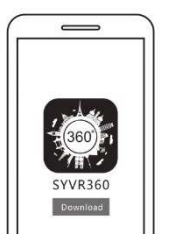

Connect mobile phone and camera: Connect mobile phone and camera through Wi-Fi connection

 Turn on camera Wi-Fi: Press camera Wi-Fi button, the display screen will display "Wi-Fi ON", and then "P3600\_XXXXX". The default password is "1234567890".

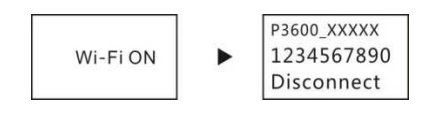

Turn on mobile phone Wi-Fi, search for the AP hotspot "P3600\_XXXXX" and select Connect.

|                             | 87.55.776    | 1475.0  |
|-----------------------------|--------------|---------|
| C Bettings                  | W-FI         |         |
| W-R                         |              | •       |
| <ul> <li>P3600_X</li> </ul> | хххх         | • * ()  |
| CHOCKLY HITW                | CINC.        |         |
| 2F+The m                    | recting room | . + ()  |
| e-runcare,                  | 410671       | .*      |
| fingings                    | 8.           | a 7 (i) |

iii. When connected, the camera display screen will display the picture shown below.

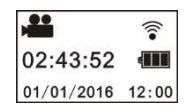

Activating the app: Activate the "SYVR360" app on the mobile phone or tablet, then click "Search for Camera" on the upper right corner.

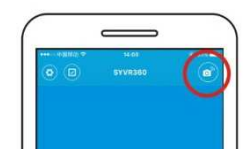

**Download:** Enter the camera folder, select the file to download and click to download.

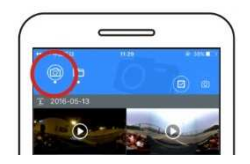

Play: Select the file on the mobile phone and click to play.

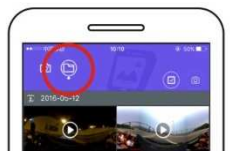

## Important

It is recommended to follow the above steps in order to achieve the best HD video or picture viewing effects.

Before connection, remember to make sure the SD card is properly inserted into camera.

After connection, the 4G communication functions of the mobile phone or tablet will not be affected.

Share:

Videos can be combined and shared after downloading from the camera to your mobile device.

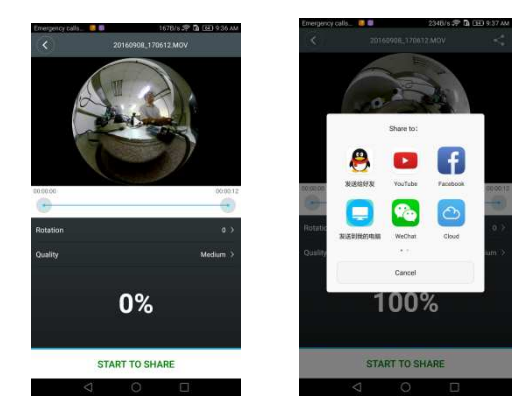

Click "START TO SHARE", videos will begin to combine. After combining, videos can be shared via Youtube, Facebook, WeChat, QQ and etc.. The shared videos can be searched for on relevant websites or webpages.

Note: The combined video file is in .mp4 format.

# Panoramic viewing

The following effects are available if played on the app player

Tiny planet mode

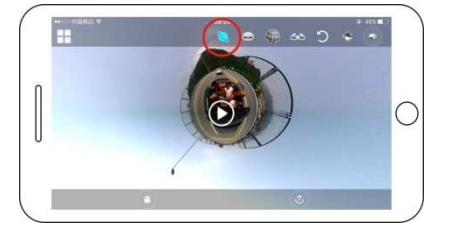

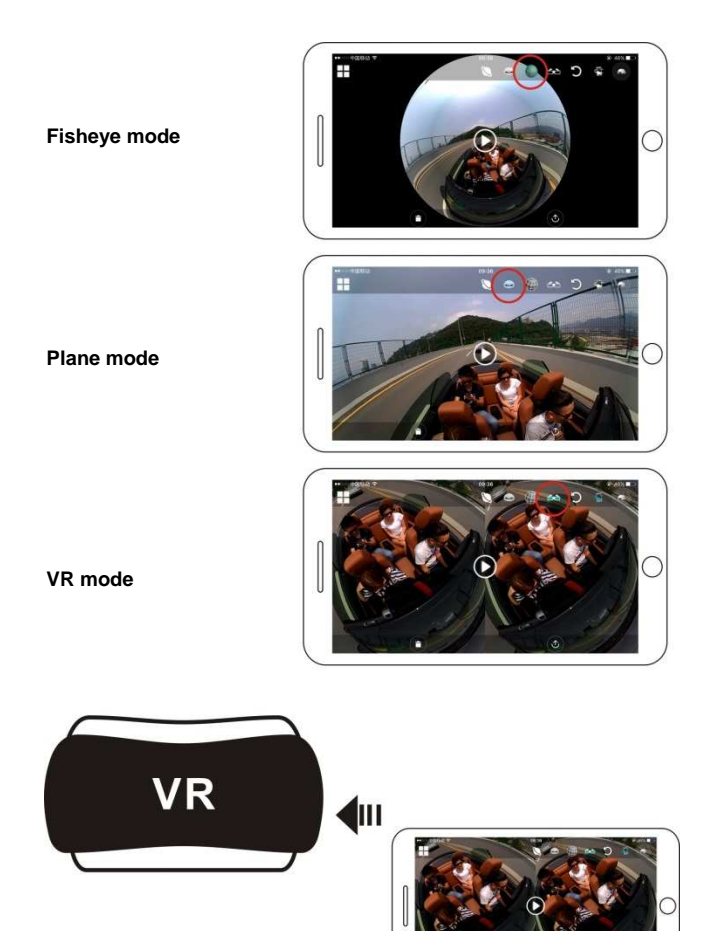

## 2. Use PC or notebook to view

You may use your PC to acquire a better playing experience, or edit/share videos. This can be achieved by following the steps below. **Download and install player:** Open your PC browser and install the software in the CD ROM, or visit www.symax360.com to download and install the SYMAX360 Player.

**Reminder:** If a dialog box like the below image appears during the installation process, please choose YES and continue the installation.

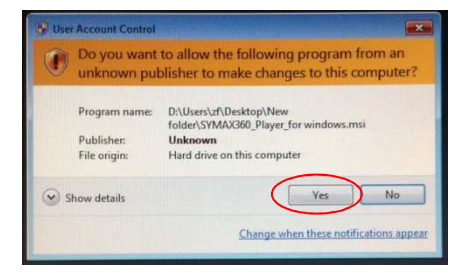

Download video or pictures onto PC:

Use the USB data cable attached to this product to connect the camera to the PC. After connection, the camera display screen will display "MSDC".

| MSDC |  |
|------|--|
|------|--|

Open "My computer" and select the "VIDEO" OR "JPG" folder under "Removable disks". Select file to be downloaded and download it into your specified location on the PC.

| 1 | 2 |
|---|---|
| 1 | 2 |

| nadan ()<br>anadan Tais Camputer<br>) Stand Daumars<br>and Dauma | idensities) (ea   | * D*                                                                      |
|------------------------------------------------------------------|-------------------|---------------------------------------------------------------------------|
| landen Mit Competer<br>) Startifereners<br>wit Denry             | Datasaa ta        | * D*                                                                      |
| tandar His Compiler<br>) StaniConsors<br>18 Dines                | Diamakan Sea      |                                                                           |
| ) Merilleseers                                                   | administers for   | eest:                                                                     |
|                                                                  |                   |                                                                           |
| ∰oodisk(ti)<br>∰oodisk(ti)                                       | ( <b>G</b> 44040) |                                                                           |
| a with Promovalide Storag                                        | -                 |                                                                           |
| Locomes                                                          |                   |                                                                           |
|                                                                  | Poortex.00        | (Foodball)<br>entit Annonde Storge<br>(Clone ?)<br>(Clone ?)<br>(Clone ?) |

Run player: Open the downloaded video or picture in the player.

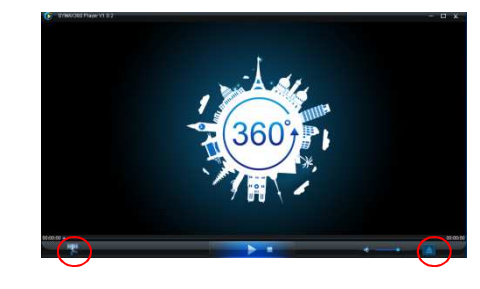

Playback video with player

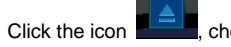

, choose the video which you want to play.

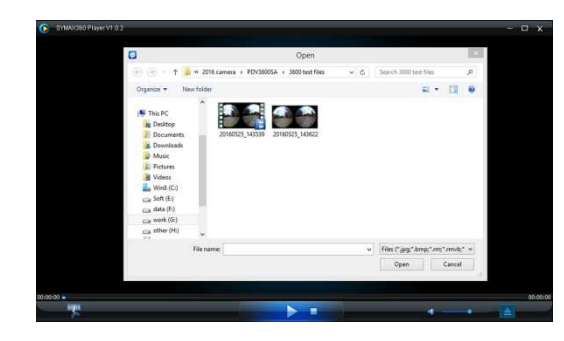

While the video is playing, moving the mouse to the upper right corner will reveal some different mode options (Plane/Planet/Invert). Click the options for different effects. To enjoy the video in full 360 degree, please click and move the mouse.

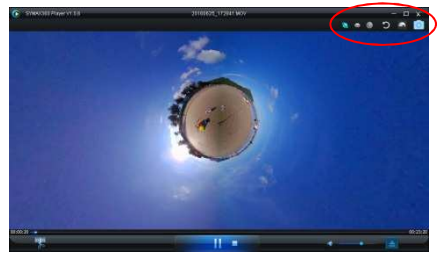

## Edit and share video:

The videos and photos taken by this device can be edited and shared, as shown in the picture above. They can be shared on YouTube, Facebook, Youku and other popular social websites.

| Add                |                   | (ح      |      |                                |                                               | Start          | Stop    |
|--------------------|-------------------|---------|------|--------------------------------|-----------------------------------------------|----------------|---------|
|                    |                   |         |      |                                |                                               | n              |         |
|                    |                   |         | - CP | You                            | уоцки                                         |                |         |
|                    |                   |         |      | Tune                           | 7680                                          |                |         |
| 00:06:             | 59                |         |      |                                |                                               |                | 00:12:2 |
| 00:06:<br>ease sel | 59<br>ect the rot | tation: |      | Video Quality:                 | VL85                                          |                | 00:12:2 |
| 00:06:<br>case sel | 59<br>ect the rot | tation: | 4    | Video Quality:<br>Output Name: | Vueo<br>Medum<br>20100025_175203_symax360_1.m | ₽4             | 00:12:2 |
| 00:06:<br>:ase sel | 59<br>Ect the rot | tation: |      | Video Quality:<br>Output Name: | Medum<br>[20166625_175203_symax360_1.m]       | <b>_</b><br>04 | 00:12:3 |

## Important:

Videos uploaded to these websites by users are automatically compressed. This may lead to differences in the video between websites and local videos.

#### Technical parameters:

| Image sensor       | 4.0M (CMOS) × 2                               |
|--------------------|-----------------------------------------------|
| Functional mode    | Recording & shooting                          |
| Lens               | F2.0 f = 1.1 mm                               |
| Video resolution   | 1920*960 (30fps)                              |
| Picture resolution | 3008*1504                                     |
| File format        | Video H.264 (MOV)                             |
|                    | Image JPG                                     |
| Storage medium     | TF card (supports 32GB max)                   |
| USB interface      | High-speed USB 2.0 interface                  |
| Power supply       | Built-in high voltage lithium battery 1500mAh |
| Size               | 60.4*49.8*47.8 mm                             |

#### Instructions for use

- The product is equipped with a built-in battery. Do not put it directly into fire, or it may cause explosion or other dangers.
- The product may radiate heat due to long-time use or exposure to direct sunlight. This is normal.
- If the camera stops working or fails to respond to any operation during use, use a needle to press and hold the Reset button for about 3 seconds to restart the product.
- Do not use the camera in environments with temperatures lower than 0°C or higher than 40°C, or else it may not tu rn on normally.
- Do not use the camera in humid places, for humidity may damage important parts of the camera.
- Do not put the camera directly into water.
- Do not use the camera while charging, for it may cause the
- system to halt or other failures due to improper heat dissipation.Keep the lens away from hard objects to avoid damage.

Thank you again for purchasing this product. Have fun with it!

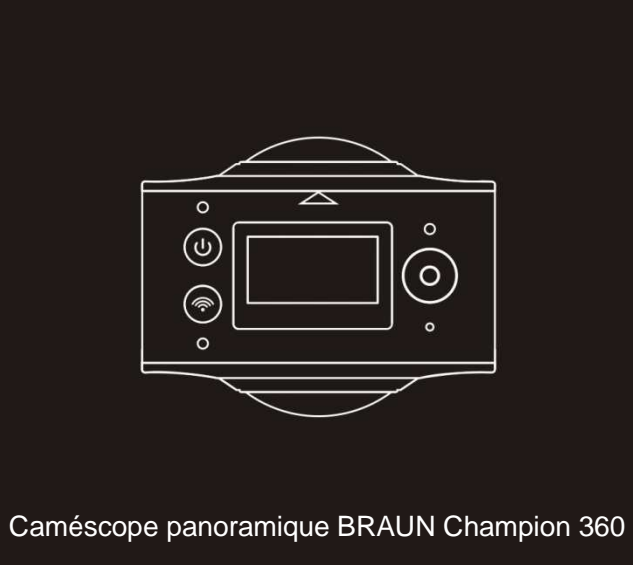

Manuel d'utilisation

#### Présentation

Félicitations pour votre nouvel achat !

Le BRAUN Chamion 360 est un caméscope panoramique à double objectif. Sa technologie de dernière génération vous permet de prendre des vidéos et des photos panoramiques et de profiter de l'expérience d'un nouveau monde panoramique.

#### Important

- Veuillez lire attentivement ce manuel avant toute utilisation du produit.
- Munissez-vous d'une carte micro SD de 32 Go de classe 6 à 10.
- Vérifiez l'alimentation du caméscope. Il est recommandé de charger complètement l'appareil (jusqu'à l'extinction du voyant de charge) avant toute utilisation.
- Scannez le code QR figurant dans la page suivante. Vous pouvez également rechercher l'application « SYVR360 » dans « Apple Store » ou « Google Play », la télécharger et l'installer.

#### Présentation du caméscope

- 1. Écran à cristaux liquides
- 2. Touche Alimentation/mode
- 3. Voyant Wi-Fi (rouge)
- 4. Voyant d'alimentation (rouge)/de charge (bleu)
- 5. Touche Wi-Fi/menu
- 6. Voyant « occupé » (rouge)
- 7. Bouton Obturateur/OK
- 8. Objectif x 2
- 9. Écrou triangulaire
- 10. Couvercle de port USB/TF
- 11. Haut-parleur
- 12. Microphone
- 13. Trou pour corde
- 14. Trou de réinitialisation
  - riou de reinitialisation

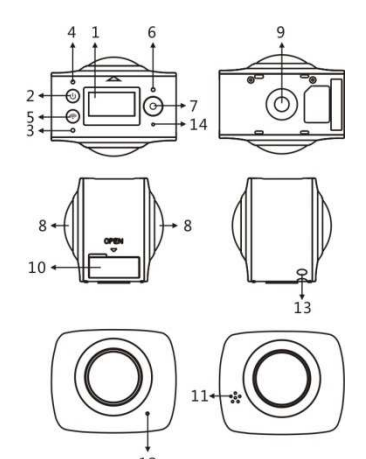

Code QR :

Pour les systèmes iOS, scannez le code QR ci-dessous ou allez sur « Apple Store » télécharger et installer l'application « SYVR360 ».

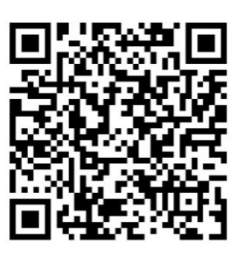

Pour les systèmes Android, scannez le code QR ci-dessous ou allez sur « Google Play » télécharger et installer l'application « SYVR360 ».

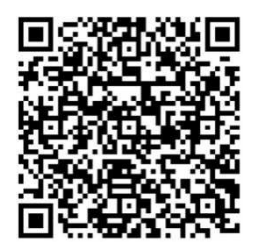

Guide de démarrage rapide

1. Installation de la carte SD : Insérez votre carte micro SD dans la fente dédiée, comme illustré à droite.

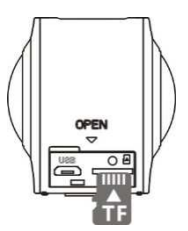

# Important :

- Vous devez utiliser une carte micro SD haut débit de classe 6 à 10 pour éviter tout dysfonctionnement de l'appareil.
- Éteignez toujours l'appareil avant de retirer ou d'insérer la carte.

#### 2. Allumer/éteindre

Allumer : Maintenez enfoncée la touche d'alimentation pendant environ 2 s, jusqu'au bip, puis relâchez-la. L'écran s'allume comme illustré ci-dessous, pour indiquer que l'appareil est prêt (le mode par défaut après l'allumage est Prise de vue).

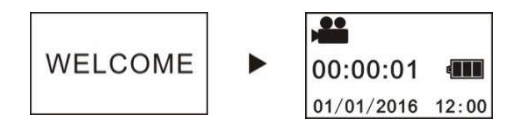

#### Important :

En cas d'échec de l'allumage, veuillez au préalable mettre l'appareil en charge pour vérifier si le voyant bleu s'allume pendant l'opération. Si tel est le cas, cela signifie que la charge est en cours.

Éteindre : Après utilisation, maintenez enfoncée la touche d'alimentation pendant environ 3 s, puis relâchez-la. L'écran affiche le message « GOODBYE » et s'éteint. En mode Économie d'énergie (mode par défaut), l'appareil s'éteint automatiquement si vous n'appuyez sur aucune touche pendant 3 minutes.
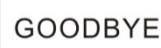

#### 3. Charge

Utilisez le câble de transfert de données fourni pour charger l'appareil. Pendant la charge, le voyant est bleu continu et s'éteint lorsqu'elle est complète.

#### Important :

Avant d'utiliser tout autre chargeur, assurez-vous que sa sortie d'alimentation est comprise entre 5 V/0,5 A et 5 V/2 A.

# 4. Enregistrement ou prise de vue

Cet appareil comprend les modes Enregistrement et Prise de vue. Après sa mise en marche, appuyez sur Mode (touche Alimentation) pour sélectionner un mode ; le voyant du mode ainsi sélectionné apparaît à l'écran.

Vidéo : en mode Enregistrement, appuyez sur le bouton Obturateur pour démarrer l'enregistrement. L'écran affiche la durée de l'enregistrement vidéo.

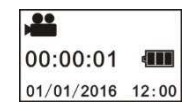

Fin de l'enregistrement : pendant l'enregistrement, appuyez sur le bouton Obturateur pour arrêter l'enregistrement. La vidéo est automatiquement sauvegardée dans la carte mémoire. La durée d'enregistrement restante s'affiche alors à l'écran, comme illustré ci-dessous :

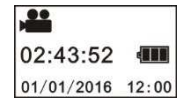

**Prise de vue :** en mode Prise de vue, appuyez sur le bouton Obturateur pour prendre des photos. Après chaque photo, l'écran affiche le nombre (approximatif) de photos que vous pouvez encore sauvegarder dans l'espace mémoire disponible.

| P          |       |
|------------|-------|
| 15298      | -     |
| 01/01/2016 | 12:00 |

#### 5. Réglages des menus

Maintenez enfoncée environ 2 s la touche Wi-Fi pour accéder aux réglages des menus (comme illustré ci-dessous) :

| Power Save  | Factory Rest |  |
|-------------|--------------|--|
| Date & Time | System       |  |
| Language    | Format       |  |

# Utilisation du menu :

En mode Menu, appuyez sur la touche Wi-Fi pour déplacer le curseur. Appuyez sur le bouton Obturateur pour confirmer. Maintenez enfoncé la touche Wi-Fi pour revenir au menu précédent ou quitter le mode Menu.

#### Explication des différentes fonctions du menu :

**Power Save :** sélectionner le mode Économie d'énergie. Vous pouvez configurer l'appareil pour qu'il passe en mode Économie d'énergie après une durée précise. Les options disponibles sont : 1 min, 3 min, 5 min et Désactivé.

Date & Time: régler manuellement l'heure de l'appareil.

Language: sélectionner la langue de l'appareil, l'anglais étant défini par défaut.

Factory Reset: rétablir les paramètres par défaut de l'appareil. System: voir les informations concernant le système et la carte mémoire. Format: formater la carte mémoire.

#### Important :

Après le formatage, toutes les données contenues dans la carte seront effacées. Utilisez cette fonction avec prudence !

# 6. Comment utiliser convenablement les accessoires

Il est fortement recommandé d'utiliser les accessoires originaux fournis par le fabricant. Ils fournissent une expérience utilisateur optimale, ainsi que des photos et vidéos d'excellent effet.

**Trépied :** vissez l'écrou du trépied dans le trou de vis situé sur la partie inférieure de l'appareil. Il sert aussi bien de poignée que de support pour l'appareil.

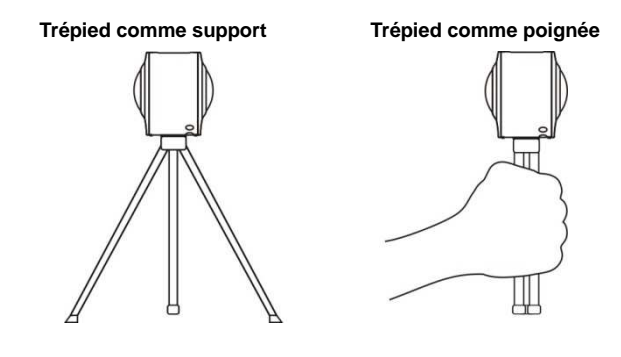

- 7. Utilisation de la télécommande (facultatif)
- 1. Bouton Alimentation
- 2. Bouton de prise de vue
- 3. Bouton d'enregistrement

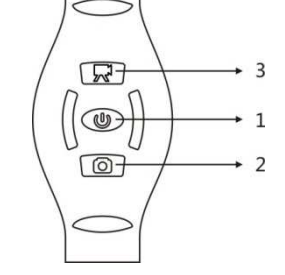

# Lecture de photos/vidéos panoramiques

Remarque : Vous ne pouvez profiter des effets panoramiques des photos/vidéos que sur un smartphone, une tablette ou un ordinateur.

# 1. Lecture sur portable ou tablette

Suivez les étapes ci-dessous pour visionner les photos/vidéos panoramiques sur un portable ou une tablette.

# Téléchargement de l'application :

Scannez le code QR en page 4 ou allez sur « Apple Store » rechercher, télécharger et installer l'application « SYVR360 ».

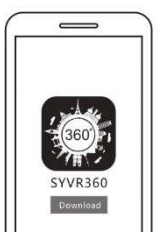

Connecter le portable sur l'appareil : connectez via Wi-Fi votre portable à l'appareil.

 Allumez le Wi-Fi de l'appareil. Appuyez sur la touche Wi-Fi ; l'écran affiche le message « Wi-Fi ON », puis « P3600\_XXXXX ». Le mot de passe par défaut est « 1234567890 ».

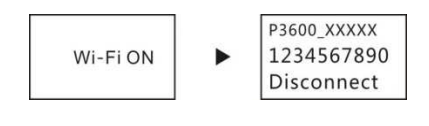

- ii. Allumez le Wi-Fi du portable, recherchez le point d'accès AP
  - « P3600\_XXXXX », puis sélectionnez
  - « Connect ».

| • >=          | 83.85.214  | THE R  |
|---------------|------------|--------|
| Ortings       | W-Fi       |        |
| wee           |            |        |
| P3600_X       | 0000       | •* ()  |
| CHOCKEN HOT W | CEN.       |        |
| 2F+The me     | moon grate | . + () |
| e-rangan,     | 410671     |        |
|               |            | 100    |

iii. Une fois la connexion réussie, l'écran de l'appareil se présente comme suit.

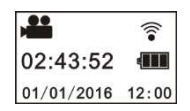

Activation de l'application : activez l'application « SYVR360 » sur votre portable ou votre tablette, puis pressez sur l'icône « Search for Camera » située au coin supérieur droit.

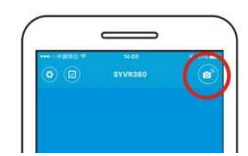

**Téléchargement :** entrez dans le dossier caméscope, sélectionnez le fichier à télécharger et validez pour démarrer le téléchargement.

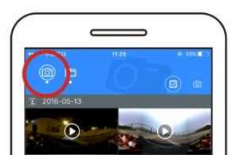

Lecture : sélectionnez un fichier dans votre portable et validez pour démarrer la lecture.

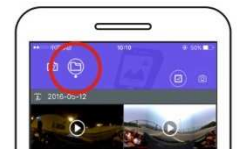

# Important

Il est recommandé de suivre les étapes ci-dessus pour obtenir des photos/vidéos HD aux effets panoramiques excellents. Avant la connexion, assurez-vous que la carte micro SD est correctement installée dans l'appareil. Après la connexion, les fonctions de communication 4G du portable ou

de la tablette demeurent intactes.

# Partager :

Vous pouvez combiner et partager des vidéos après leur téléchargement de l'appareil vers le portable ou la tablette.

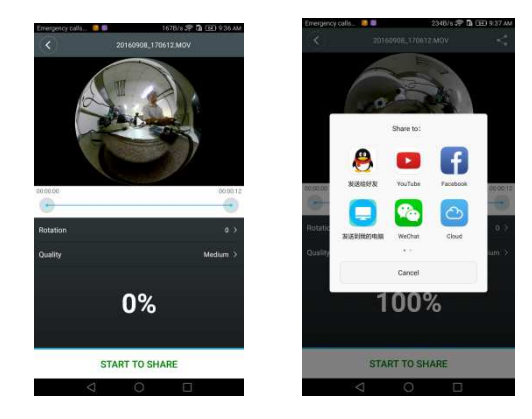

Appuyez sur « START TO SHARE » pour combiner les vidéos. Une fois la combinaison effectuée, vous pouvez partager vos vidéos sur Youtube, Facebook, WeChat, QQ, etc. Les vidéos ainsi partagées sont accessibles sur les sites et les pages Internet dédiés.

Remarque : le fichier vidéo combiné est au format .mp4.

# Visionnement panoramique

Les effets suivants sont disponibles en cas d'utilisation de l'application de lecture

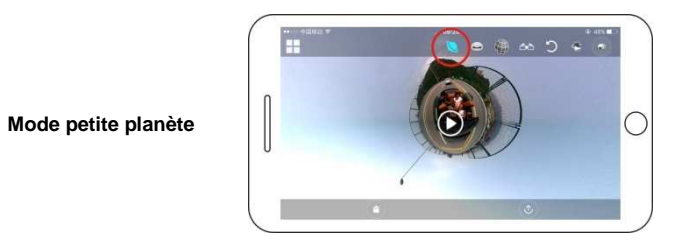

Mode œil-de-poisson

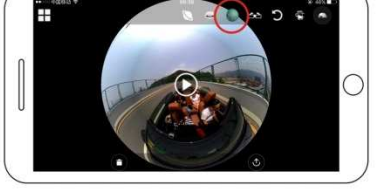

Mode avion

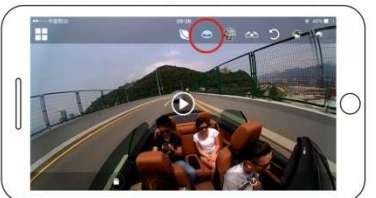

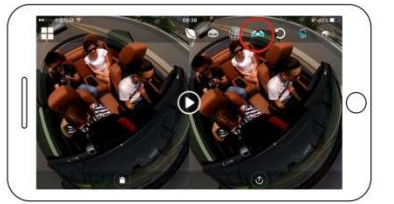

Mode VR

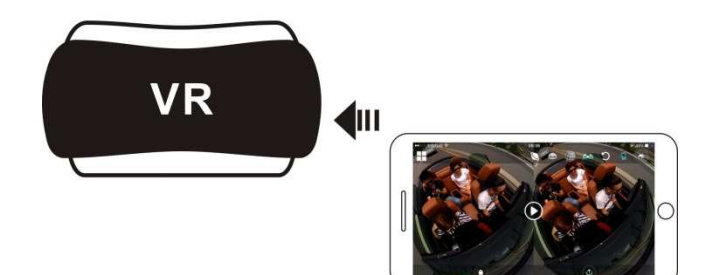

2. Visionnage avec un ordinateur de bureau ou portable

Vous pouvez utiliser votre ordinateur pour créer une expérience de lecture optimale ou pour modifier/partager des vidéos. Pour ce faire, suivez les étapes ci-après :

Téléchargement et installation du logiciel de lecture : ouvrez le navigateur de votre ordinateur et installez le logiciel contenu dans le CD-ROM, ou allez sur www.symax360.com télécharger et installer le lecteur SYMAX360.

**Rappel** : si une boîte de dialogue semblable à l'illustration ci-dessous s'ouvre pendant l'installation, appuyez sur « YES » et poursuivez l'opération.

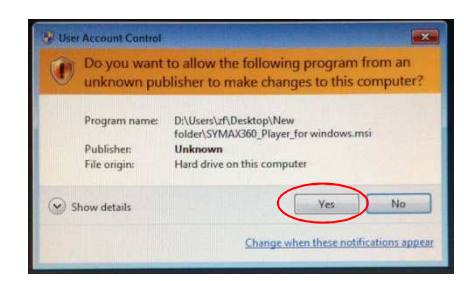

#### Transfert de photos/vidéos sur un ordinateur :

 Utilisez le câble USB de transfert de données fourni pour relier l'ordinateur et l'appareil. Une fois la connexion établie avec succès, ce dernier affiche « MSDC ».

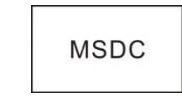

 Ouvrez l'icône « Ordinateur » et sélectionnez le dossier « Vidéo » ou « JPG » dans « Disque externe ». Sélectionnez lefichier à transférer et transférez-le vers le dossier de votre choix dans l'ordinateur.

| 1 | 2   |
|---|-----|
|   | - 1 |
|   | -   |

| and the second second sec                                                                                                    |                                    | 5 in <b>1</b> 2 |
|----------------------------------------------------------------------------------------------------|------------------------------------|-----------------|
| 0-0 10 0                                                                                                    | (98)<br>art 🔁 riddet 🔟-            |                 |
| and Processor                                                                                                    |                                    | - 0+            |
| Autoritate (1)                                                                                                    | Files Shared on This Camputer      |                 |
| Di fan some islander<br>El fan omre prister<br>Di fange e sting                                                                                                    | Development Development            | ana tan         |
| Chardren ()<br>Chardren ()<br>Chard | Genetaci) Generation<br>Generation | =01             |
| terials A                                                                                                    | Invisor with Personality Starage   | _               |
| Ny Campulos<br>Luciacitàda                                                                                                    | B                                  | ete 24 (5.)     |
|                                                                                                    |                                    |                 |
|                                                                                                    |                                    |                 |

Démarrage du lecteur : ouvrez avec le lecteur la photo/vidéo transférée.

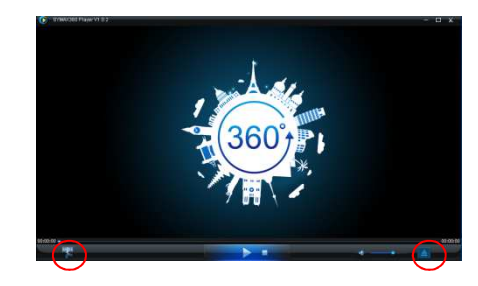

Lecture vidéo avec le lecteur

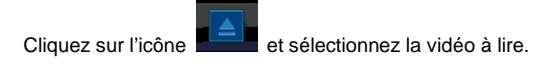

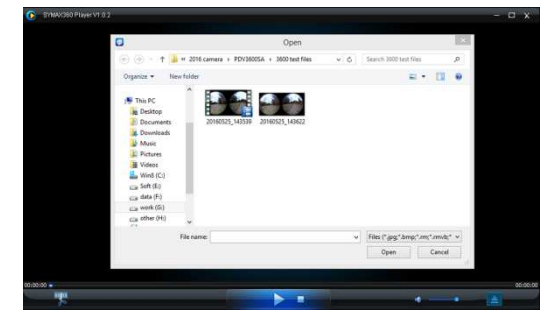

Pendant la lecture vidéo, déplacez le curseur vers le coin supérieur droit pour afficher d'autres options de modes (avion/planète/inversé). Cliquez sur chaque option pour obtenir de nouveaux effets. Pour profiter de la vidéo 360°, cliquez et déplacez la souris.

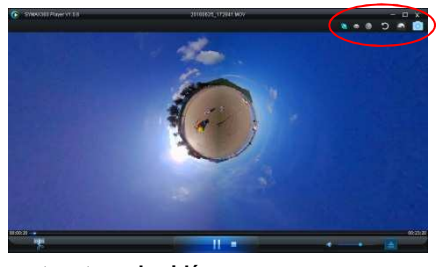

# Modification et partage de vidéos :

Vous pouvez modifier et partager les photos/vidéos prises avec l'appareil, comme illustré ci-dessus. Vous pouvez les partager sur YouTube, Facebook, Youku et sur d'autres réseaux sociaux célèbres.

| Add <                                     | )                                                                                                 | Start Stor |
|-------------------------------------------|---------------------------------------------------------------------------------------------------|------------|
|                                           | Upload to                                                                                         |            |
|                                           | You Tube Poura                                                                                    | -          |
|                                           |                                                                                                   |            |
| 00:06:59                                  |                                                                                                   | 00:12:2    |
| 00:06:59<br>ase select the rotation:      | Video Qualty: Medum                                                                               | 00:12:2    |
| 00:06:59<br>use select the rotation:      | Video Quality: Medum<br>Quiput Name: [20160625 1/7503 symax360_1.r                                | 00:12:2    |
| 00:06:59<br>isse select the rotation:<br> | Vdeo Qualty: Medum Udeo Qualty: Medum Udeo Qualty: Medum Output Name: 20160615_175203_symax360_L1 | 00:12:2    |

# Important :

Les vidéos chargées sur ces sites sont automatiquement compressées. Cela peut donner lieu à des changements entre les vidéos qui y sont diffusées et celles que vous détenez.

#### Paramètres techniques :

| Capteur d'image     | 4 mégapixels (CMOS) × 2                        |
|---------------------|------------------------------------------------|
| Mode fonctionnel    | Enregistrement et prise de vue                 |
| Objectif            | F2,0 f = 1,1 mm                                |
| Résolution vidéo    | 1920x960 (30 images/s)                         |
| Résolution d'image  | 3008x1504                                      |
| Format de fichier   | Vidéo H.264 (MOV)                              |
|                     | Image JPG                                      |
| Support de stockage | Carte TF (32 Go max)                           |
| Port USB            | Port USB 2.0 haut débit                        |
| Alimentation        | Batterie au lithium haute performance intégrée |
| électrique          | (1500mAh)                                      |
| Dimensions          | 60,4 × 49,8 × 47,8 mm                          |

# Guide d'utilisation

- L'appareil est équipé d'une batterie intégrée. Ne la jetez pas directement au feu, car elle peut exploser ou causer d'autres risques.
- L'appareil peut dégager de la chaleur en cas d'utilisation prolongée ou d'exposition directe aux rayons solaires. Il s'agit d'un comportement normal.
- Si l'appareil cesse de fonctionner ou ne répond pas à une commande en cours de fonctionnement, utilisez une aiguille pour appuyer pendant environ 3 s sur la touche de réinitialisation et le redémarrer.
- N'utilisez pas l'appareil dans des endroits où la température est inférieure à 0 °C ou supérieure à 40 °C, car cela p eut provoquer des dysfonctionnements à l'allumage.
- N'utilisez pas l'appareil dans des endroits humides, car l'humidité peut endommager des pièces importantes.
- Ne plongez pas l'appareil directement dans l'eau.

- N'utilisez pas l'appareil en cours de charge, car cela peut provoquer un arrêt du système ou d'autres dysfonctionnements liés à une mauvaise évacuation de la chaleur.
- Éloignez les objectifs de tout objet dur, car cela peut les endommager.

Félicitations une fois de plus pour votre nouvel achat ! Amusez-vous bien !

**BRAUN PHOTO TECHNIK GmbH** 

Merkurstrasse 8 72184 Eutingen Deutschland

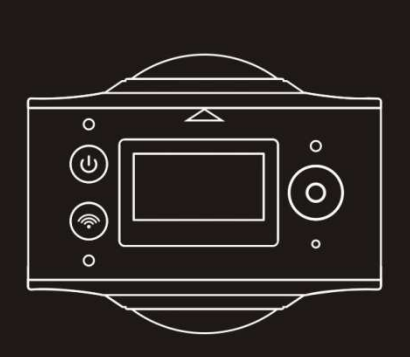

# Cámara panorámica BRAUN Champion 360

Manual del usuario

# Descripción general

¡Gracias por comprar este producto!

La cámara BRAUN Champion 360 es una cámara digital panorámica con dos lentes. La aplicación de las últimas tecnologías hace que pueda realizar vídeos y fotografías panorámicas y crear una experiencia de un mundo panorámico totalmente nuevo.

#### Importante

- Lea cuidadosamente este manual de instrucciones antes de utilizar este producto
- Prepare una tarjeta Micro SD de 32 G (clase 6 ~ clase 10)
- Compruebe la alimentación de la cámara. Se recomienda cargarla completamente antes de utilizarla (cárguela hasta que se apague el indicador de carga)
- Escanee el código QR de la página siguiente o busque "SYVR360" en Apple Store o en Google Play, descargue e instale

#### Sobre la cámara

- 1. Pantalla LCD
- 2. Botón de encendido/Botón de modo
- 3. Indicador de Wi-Fi (rojo)
- 4. Indicador de encendido (rojo)/Indicador de carga (azul)
- 5. Botón Wi-Fi/botón MENU
- 6. Indicador de ocupado (rojo)
- 7. Disparador/botón OK
- 8. Lentes x 2
- 9. Tuerca triangular
- 10. Cubierta de interfaz (USB/TF)
- 11. Altavoz
- 12. Micrófono
- 13. Orificio para cinta
- 14. Orificio de reinicio

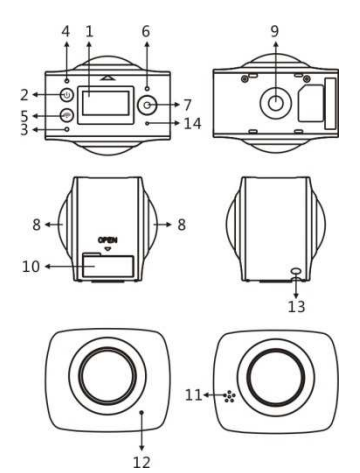

**Código QR:** Para sistemas iOS, por favor escanee este código QR para acceder a Apple Store y descargar e instalar "SYVR360".

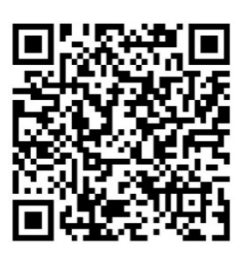

Para sistemas Android, por favor escanee este código QR para acceder a Apple Store y descargar e instalar "SYVR360".

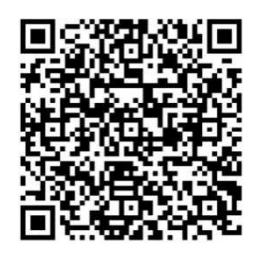

Guía de inicio rápido

1. Instalación de la tarjeta SD:

Introduzca la tarjeta Micro SD que tenga preparada en la ranura tal y como se indica a la derecha.

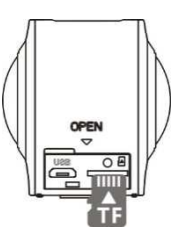

#### Importante:

- Debe utilizarse una tarjeta Micro SD de alta velocidad de clase 6 a 10, o puede que el producto no funcione normalmente.
- Apague siempre la cámara antes de introducir o sacar la tarjeta.

# 2. Encendio/apagado

**Encendido:** Pulse y mantenga pulsado el botón de encendido durante 2 segundos aproximadamente hasta que oiga un pitido, suelte a continuación. La pantalla se iluminará tal y como se muestra a continuación, indicando que el dispositivo está preparado (el modo predeterminado al encenderse es el modo disparo).

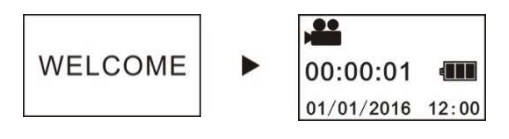

# Importante:

Si falla la alimentación, cargue primero la cámara y mire si el indicador azul se ilumina durante la carga. Si sucede así, el producto se está cargando.

**Apagado:** Después de usarla, mantenga pulsado el botón de encendido durante unos 3 segundos y suelte. En la pantalla aparecerá el mensaje "GODDBYE" y se apagará. La cámara se apaga automáticamente si no se usa durante 3 minutos en el modo de ahorro de energía (predeterminado).

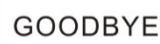

#### 3. Carga

Utilice el cable de datos incluido en el paquete del producto para cargar la cámara. Durante la carga, el indicador se ilumina constantemente en azul; cuando se completa la carga, el indicador azul se apaga.

#### Importante:

Si utiliza otro cargador, compruebe la potencia de salida antes de usarlo para asegurarse que está entre 5 V/0,5 A ~ 5 V/2,0 A.

# 4. Grabación o disparo

Esta cámara tiene un modo grabación y un modo disparo. Pulse MODO (botón de encendido) después de encenderla para cambiar entre los diferentes modos; en la pantalla se visualiza el icono del modo correspondiente.

Vídeo: Si pulsa el botón de disparo en el modo grabación, la cámara comenzará a grabar. En la pantalla se visualiza el tiempo de grabación de vídeo.

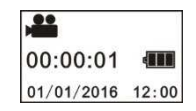

**Detener la grabación:** Durante la grabación, pulse el botón de disparo para detener la grabación. El vídeo se guardará automáticamente en la tarjeta de memoria insertada en la cámara. En ese momento, la pantalla mostrará el tiempo disponible de grabación, tal y como se muestra a continuación:

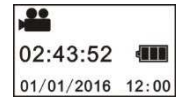

**Disparo:** En el modo disparo, presione el botón de disparo para tomar fotografías. Después de tomar la fotografía, la pantalla mostrará el número (aproximado) de fotografías que puede guardar en la memoria que queda en la cámara.

| P          |      |
|------------|------|
| 15298      |      |
| 01/01/2016 | 12:0 |

#### 5. Ajustes del menú

Para manejar el menú, mantenga pulsado el botón Wi-Fi durante unos 2 segundos para acceder a la configuración (como se muestra a continuación):

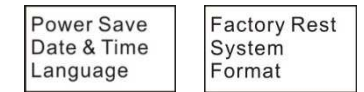

#### Funcionamiento del menú:

En el modo menú, pulse el botón Wi-Fi para mover el cursor. Pulse el botón de disparo para confirmar. Pulse y mantenga el botón Wi-Fi para volver al menú anterior o para salir del modo menú.

# Explicación de las funciones del menú:

**Power Save:** Ajusta el modo de ahorro de energía. Puede ajustar la cámara para que pase al modo ahorro de energía transcurrido un cierto periodo de tiempo. Las opciones disponibles son 1 min/3 min/5 min o modo de ahorro de energía desconectado.

**Date & Time:** Ajusta la hora del sistema de la cámara manualmente. **Language:** Ajusta el idioma del sistema, el idioma predeterminado es el inglés.

Factory Reset: Restaura los ajustes predeterminados de fábrica.

System: Comprueba la información del sistema y de la tarjeta de memoria.

Format: Formatea la tarjeta de memoria.

# Importante:

Al formatearla, se perderán todos los datos existentes en la tarjeta de memoria. ¡Tenga cuidado al realizar esta operación!

# 6. Cómo utilizar adecuadamente accesorios

Se recomienda encarecidamente utilizar los accesorios originales suministrados por el fabricante. Ayudará o conseguir una experiencia de usuario y unos efectos de grabación/disparo mejores.

**Trípode:** Atornille la tuerca del trípode en el orificio roscado del fondo de la cámara. Sirve tanto como dispositivo portátil como fijo.

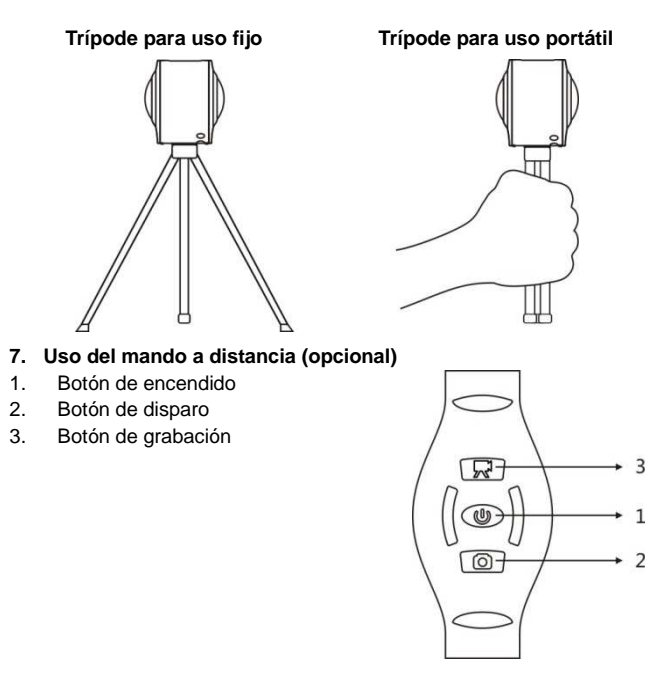

# Reproducir vídeos o fotografías panorámicas

Nota: Los vídeos o las fotografías solo pueden verse con sus efectos panorámicos en smartphones, tablets o PCs.

# 1. Utilizar un teléfono móvil o una tablet para la reproducción

Siga estos pasos para reproducir vídeos o fotografías panorámicas en un teléfono móvil o en una tablet.

# Descargar la app:

Escanee el código QR de la página 4 o busque "SYVR360" en App Store para descargar e instalar la aplicación.

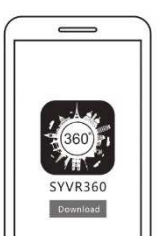

Conecte el teléfono móvil y la cámara: Conéctelos mediante una conexión Wi-Fi

 Active el Wi-Fi en la cámara: Pulse el botón de Wi-Fi en la cámara, en la pantalla aparecerá "Wi-Fi ON" y después "P3600\_XXXXX". La contraseña predeterminada es "1234567890".

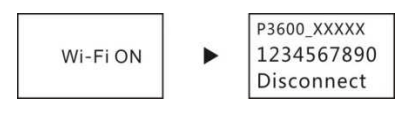

 Active el Wi-Fi del teléfono móvil, busque el punto de conexión para la AP "P3600\_XXXXX" y seleccione Connect.

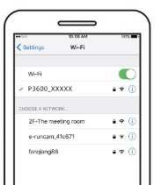

iii. Cuando esté conectada, en la pantalla de la cámara aparecerá la imagen que se muestra a continuación.

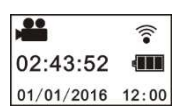

Activar la app: Active la app "SYVR360" en el teléfono móvil o en la tablet, haga clic a continuación en "Search for Camera" en la esquina superior derecha.

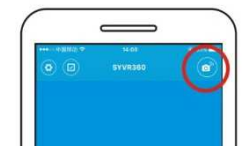

**Descargar:** Introduzca la carpeta de la cámara, seleccione el archivo a descargar y haga clic en descargar.

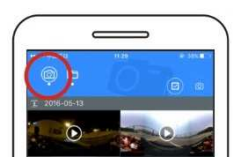

**Reproducir:** Seleccione el archivo en el teléfono móvil y haga clic en reproducir.

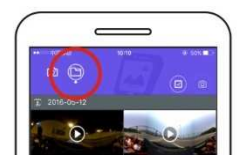

# Importante

Se recomienda seguir los pasos anteriores en orden para lograr los mejores efectos HD al ver los vídeos o fotografías. Antes de realizar la conexión, recuerde asegurarse de que la tarjeta SD

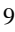

está correctamente introducida en la cámara. Después de la conexión, las funciones de comunicación del teléfono móvil o la tablet no se verán afectadas.

# Compartir:

Los vídeos pueden combinarse y compartirse después de descargarlos desde la cámara a su dispositivo móvil.

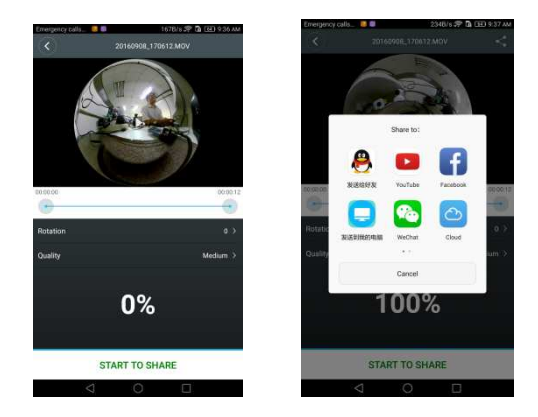

Haga clic en "START TO SHARE", los vídeos empezarán a combinarse. Después de combinarse, los vídeos pueden compartirse vía YouTube, Facebook, WeChat, QQ, etc. Los vídeos compartidos pueden buscarse en una página o páginas web apropiadas.

Nota: El archivo de vídeo combinado está en formato mp4.

#### Vista panorámica

Si se reproduce en el reproductor de la app, puede utilizar los siguientes efectos

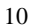

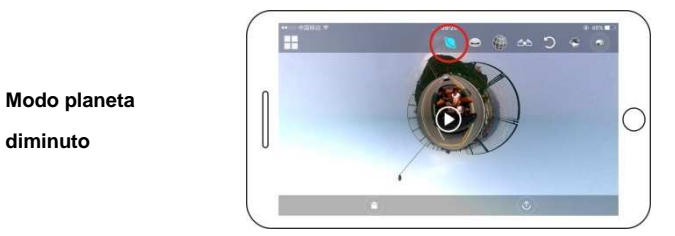

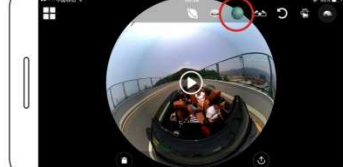

C

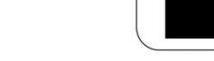

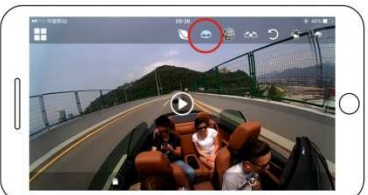

Modo avión

Modo ojo de pez

diminuto

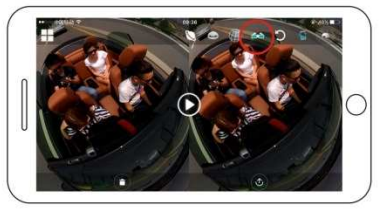

Modo VR

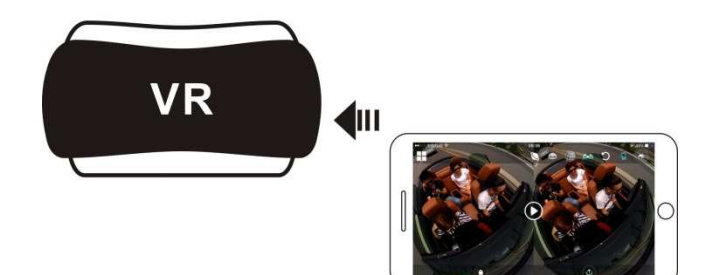

2. Uso del PC o portátil

Puede utilizar su PC para lograr una mejor experiencia de reproducción o para editar/compartir vídeos. Puede hacerlo siguiendo los pasos siguientes.

**Descarga e instalación del reproductor:** Abra el navegador de su PC e instale el software en el CD ROM o visite www.symax360.com para descargar e instalar el reproductor *SYMAX360*.

Aviso: Si aparece un cuadro de diálogo como el de la imagen siguiente durante el proceso de instalación, seleccione YES y siga con la instalación.

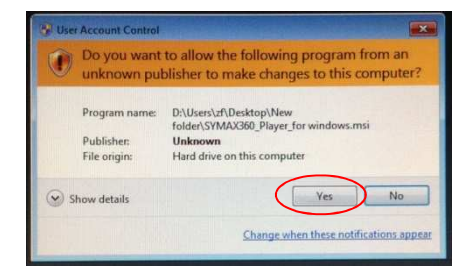

# Descarga de vídeo o fotografías al PC:

Utilice el cable de datos USB suministrado con este producto para conectar la cámara al PC. Después de conectarlo, en la pantalla de la cámara aparecerá "MSDC".

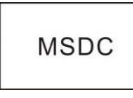

Abra "Mi equipo" y seleccione la carpeta "VÍDEO" O "JPG" en los "discos extraíbles". Seleccione el archivo a descargar y guárdelo en una ubicación específica del PC.

| 1 | 2 |
|---|---|
|   | ٦ |
|   | ~ |

| 2 sycasyster.           |                                   | - K.E.                                                                                                    |
|-------------------------|-----------------------------------|----------------------------------------------------------------------------------------------------|
| the life year former to | . (10                             |                                                                                                    |
| 0-01,                   | laurek 🔛 Halden 🔟                 |                                                                                                    |
| America Ministeries     |                                   | - D+                                                                                                    |
| tymes Late 4            | Files Marsona Plas Lampitor       |                                                                                                    |
|                         | Developments 📁 Administry (r      | All and a second second second second second second second second second second second second second second se |
| and a literature of the |                                   |                                                                                                    |
| All Incompany Name      | (and in (1)) in a contract of the |                                                                                                    |
| a the Company           |                                   |                                                                                                    |
| O Condingue             | CEARDON BOOM                      |                                                                                                    |
| -                       | Environ with Parametellin Shirage |                                                                                                    |
| The Local Date          | 0                                 |                                                                                                    |
| Lyder, hale             | Constant Constant                 | °)                                                                                                    |
|                         |                                   | /                                                                                                    |
|                         |                                   | -                                                                                                    |
|                         |                                   |                                                                                                    |
|                         |                                   |                                                                                                    |

Poner en marcha el reproductor: Abra en el reproductor el vídeo o la fotografía descargadas.

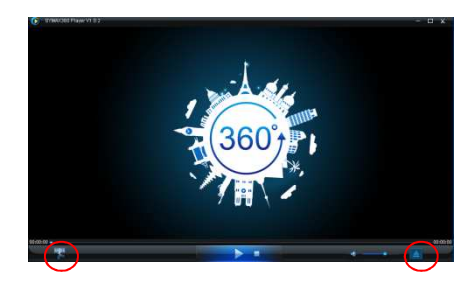

Reproducción del vídeo con el reproductor

Haga clic en el icono

y seleccione el vídeo que desea

reproducir.

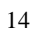

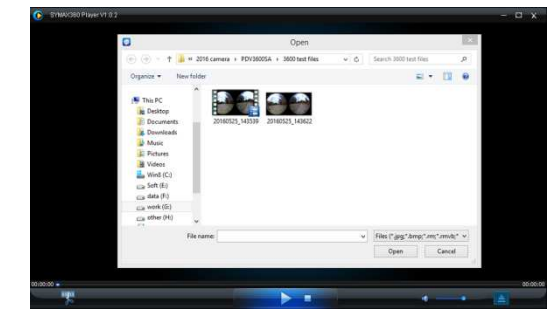

Si mueve el ratón por la esquina superior derecha mientras se está reproduciendo el vídeo, podrá ver algunas opciones de modo diferentes (avión/planeta/invertido). Haga clic en las opciones para ver efectos diferentes. Para disfrutar del vídeo en 360 grados, haga clic y mueva el ratón.

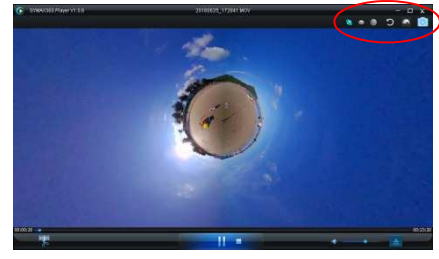

Editar y compartir vídeo:

Los vídeos y fotografías tomados con este dispositivo pueden editarse y compartirse tal y como se muestra en la imagen anterior. Pueden compartirse en YouTube, FAcebook, Youku y en otras redes sociales populares.

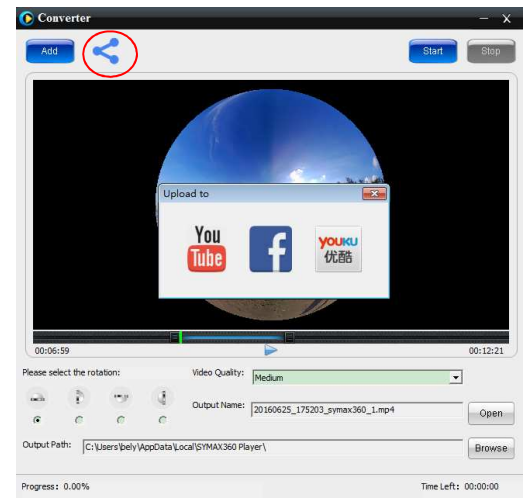

# Importante:

Los vídeos subidos por los usuarios a estas páginas se comprimen automáticamente. Esto puede producir diferencias entre las páginas de vídeos y los vídeos locales.

# Parámetros técnicos:

| Sensor de imagen          | 4,0M (CMOS) × 2                      |
|---------------------------|--------------------------------------|
| Modo de funcionamiento    | Grabación y disparo                  |
| Lentes                    | F2.0 f = 1,1 mm                      |
| Resolución de vídeo       | 1920*960 (30fps)                     |
| Resolución de fotografías | 3008*1504                            |
| Formato de archivos       | Vídeo H.264 (MOV)                    |
|                           | Imagen JPG                           |
| Almacenamiento            | Tarjeta TF (soporta hasta 32 GB)     |
| Interfaz USB              | Interfaz USB 2.0 de alta velocidad   |
| Alimentación de corriente | Batería de litio de 1500 mAh de alto |
|                           | voltaje incorporada                  |
| Tamaño                    | 60,4 x 49,8 x 47,8 mm                |

#### Instrucciones de uso

- Este producto está equipado con una batería incorporada. No la ponga directamente en el fuego, ya que podría explotar o causar otros riesgos.
- Este producto puede irradiar calor si se utiliza durante un tiempo prolongado o se expone directamente al sol. Esto es normal.
- Si la cámara deja de funcionar o de responder a alguna operación durante su uso, utilice una aguja para presionar y mantener el botón de reinicio durante aproximadamente 3 segundos para reiniciarla.
- No utilice la cámara en entornos con temperaturas inferiores a 0 ℃ ni superiores a 40 ℃ o puede que no funcione no rmalmente.
- No utilice la cámara en lugares húmedos, ya que la humedad puede dañar piezas importantes de la cámara.
- No ponga la cámara directamente en el agua.
- No utilice la cámara mientras se está cargando, ya que puede hacer que el sistema se pare o causar otros daños por una eliminación inadecuada del calor.
- Mantenga las lentes alejadas de objetos duros para evitar daños.

Gracias nuevamente por comprar este producto. ¡Le deseamos que disfrute con é!!

# **BRAUN PHOTO TECHNIK GmbH**

Merkurstrasse 8 72184 Eutingen Deutschland

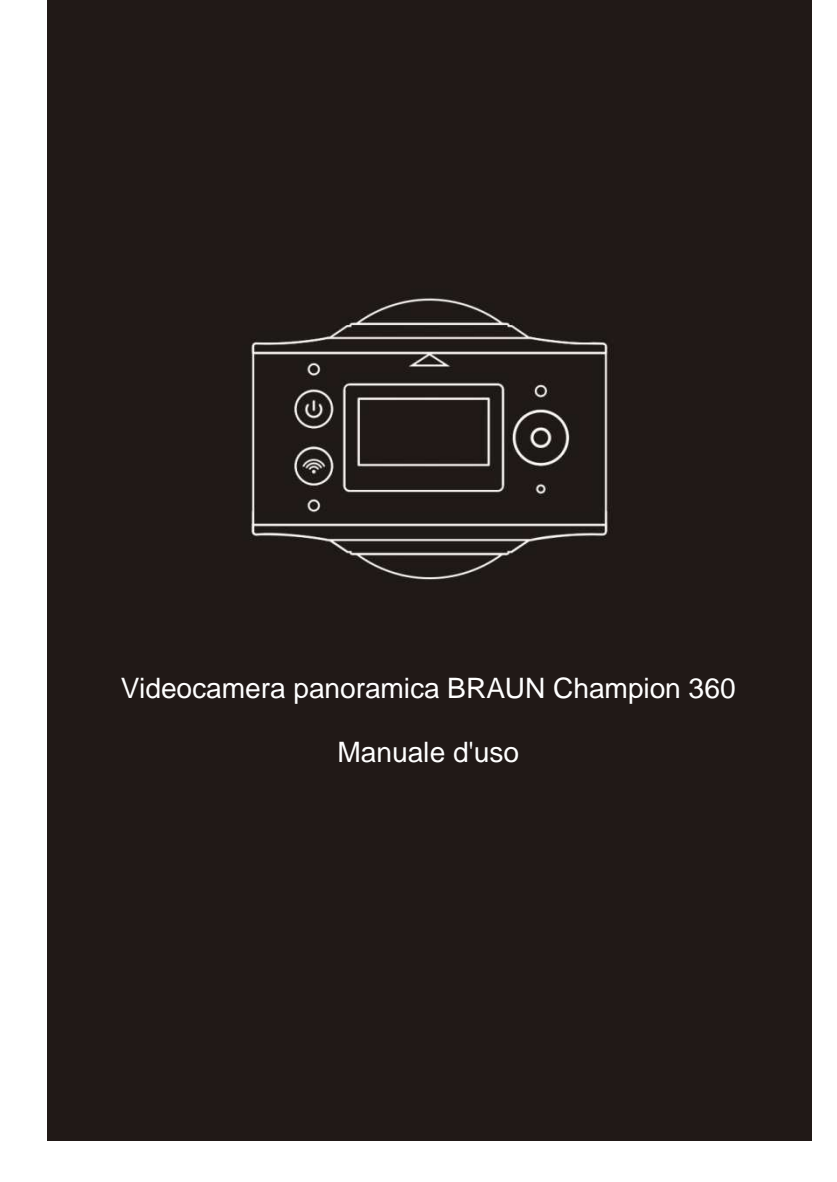

# Panoramica

Grazie per aver acquistato questo prodotto!

La videocamera BRAUN Champion 360 è una videocamera panoramica digitale con due obiettivi. L'applicazione delle tecnologie aggiornate permette di effettuare video e scattare foto panoramici, e fare l'esperienza di un nuovo mondo panoramico mondiale.

# Importante

- Prima di utilizzare questo prodotto, leggere questo manuale con cura.
- Preparare una scheda Micro SD da 32G (Classe 6 ~ Classe 10)
- Verificare l'alimentazione della videocamera. Si raccomanda una ricarica completa prima dell'uso (ricaricare fino a quando l'indicatore di carica non si spegne)
- Scansire il codice QR alla pagina successiva o cercare "SYVR360" sull'Apple Store o Google Play, e quindi scaricare e installare

# Informazioni sulla videocamera

- Display LCD
   Pulsante
- Accensione/Pulsante Modalità
- Indicatore Wi-Fi (rosso)
   Indicatore accensione
- (rosso)/indicatore di carica (blu)
- 5. Pulsante Wi-Fi/Pulsante MENU
- Indicatore occupato (rosso)
   Pulsante
- otturatore/Pulsante OK 8. Obiettivo x 2
- 9. Dado triangolare
- 10. Copertura interfaccia (USB/TF)
- 11. Altoparlante

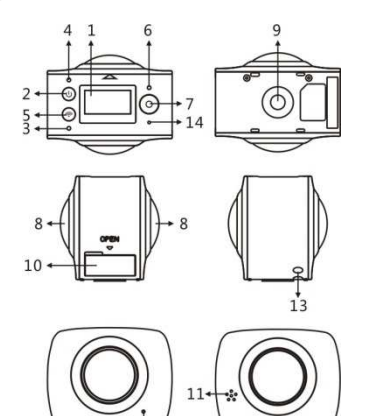

- 12. Microfono
- 13. Foro cordino
- 14. Foro ripristino

# Codice QR:

Per i sistemi iOS, scansire questo codice QR per accedere all'Apple Store per scaricare e installare "SYVR360".

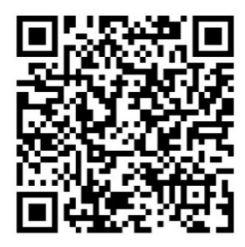

Per i sistemi Android, scansire questo codice QR per accedere a Google Play per scaricare e installare "SYVR360".

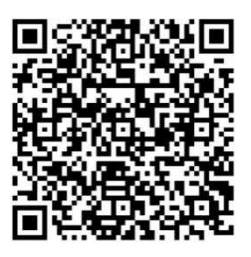

# Guida avvio rapido

1. Installare la scheda SD:

Inserire la scheda Micro SD preparata nello slot come indicato a destra.

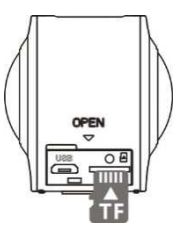

#### Importante:

-

- Deve essere usata una scheda Micro SD ad alta velocità tra Classe 6 ~ Classe 10, altrimenti questo prodotto può non funzionare normalmente.
- Spegnere sempre la videocamera prima di inserire o rimuovere la scheda.

# 2. Accensione/spegnimento

Accensione: Premere e tenere premuto il pulsante di accensione per circa 2 secondi fino a quando non emette un bip, quindi rilasciare. Lo schermo del display si accende, come mostrato di seguito, indicando che il dispositivo è pronto (la modalità predefinita dopo l'accensione è modalità Scatto).

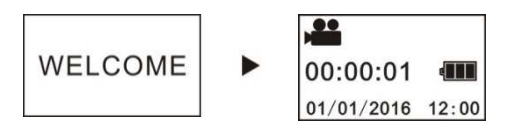

#### Importante:

Se manca alimentazione, prima ricaricare la videocamera, e vedere se l'indicatore blu si accende durante la ricarica. In questo caso, ciò indica che il prodotto si sta ricaricando.

**Spegnimento:** Dopo l'uso, premere e tenere premuto il pulsante di accensione per circa 3 secondi e rilasciare. Il display mostra il messaggio "GOODBYE" e poi si spegne. Se non è effettuata alcuna operazione per 3 minuti in modalità Spegnimento automatico (impostazione predefinita), la videocamera si spegne automaticamente.

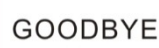

#### 3. Ricarica

Utilizzare il cavo dati incluso nella confezione del prodotto per ricaricare la videocamera. Durante la ricarica, l'indicatore sarà blu e acceso costantemente; quando la ricarica è completa, l'indicatore blu si spegne.

#### Importante:

se è utilizzato un altro caricabatterie, verificare la potenza in uscita prima dell'uso per assicurarsi che sia entro 5 V/0,5 A ~ 5 V/2 A.

# 4. Registrazione o scatto

Questa videocamera ha modalità Registrazione e modalità Scatto. Dopo l'accensione, premere MODE (pulsante di accensione) per commutare tra le diverse modalità, l'icona della modalità corrispondente sarà visualizzata sullo schermo.

Video: in modalità Registrazione, premere il pulsante Otturatore, la videocamera inizia la registrazione. Lo schermo del display mostra il tempo della registrazione video.

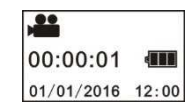

Arresto registrazione: durante la registrazione, premere il pulsante Otturatore per terminare la registrazione. Il video sarà salvato automaticamente sulla scheda di memoria della videocamera. In questo momento, lo schermo del display mostra il tempo restante disponibile per la registrazione, come mostrato di seguito:

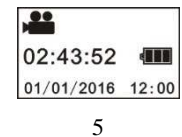

Scatto: in modalità Scatto, premere il pulsante Scatto per scattare foto. Dopo aver scattato la foto, lo schermo del display mostra il numero (quantità stimata) di foto che è possibile salvare nello spazio di archiviazione restante della videocamera.

| Ē          |      |
|------------|------|
| 15298      | -    |
| 01/01/2016 | 12:0 |

#### 5. Impostazioni Menu

Per utilizzare il Menu, premere e tenere premuto il pulsante Wi-Fi per circa 2 secondi per accedere alle impostazioni del menu (come mostrato di seguito):

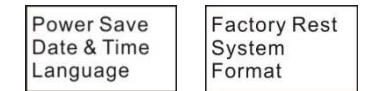

#### Funzionamento Menu:

In modalità Menu, premere il pulsante Wi-Fi per muovere il cursore. Premere il pulsante Otturatore per confermare. Premere e tenere premuto il pulsante Wi-Fi per tornare al menu precedente o uscire dalla modalità Menu.

#### Spiegazione delle funzioni del menu:

**Power Save:** Impostazione modalità Risparmio energetico. È possibile impostare che la videocamera acceda alla modalità Risparmio energetico dopo un certo periodo di tempo. Le opzioni disponibili sono 1min/3min/5min o modalità Risparmio energetico spenta.

Date & Time: Impostazione manuale dell'orario di sistema della videocamera.

Language: Impostazione della lingua di sistema per la videocamera. La lingua predefinita è l'Inglese.

Factory Reset: Ripristino delle impostazioni predefinite di fabbrica.

System: Verifica delle informazioni relative al sistema e alla scheda di memoria.

Format: Formattazione scheda di memoria.
## Importante:

Dopo la formattazione tutti i dati esistenti sulla scheda andranno persi. Fare attenzione a questa operazione!

### 6. Come usare correttamente gli accessori

Si raccomanda vivamente di utilizzare gli accessori originali forniti dal produttore. Aiuta a creare un prodotto migliore usare esperienza e migliori effetti di scatto/registrazione.

**Treppiedi:** Avvitare il dado del treppiedi nel foro della vite sul fondo della videocamera. Serve come dispositivo fisso o portatile.

## Fissare per usare il treppiedi

# Mantenere per usare il

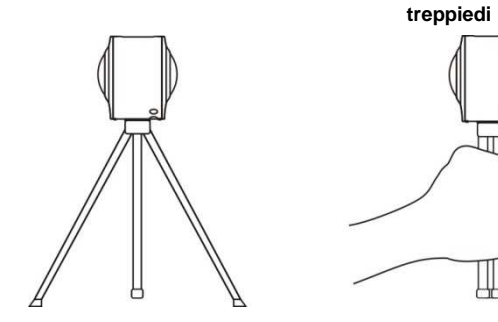

- 7. Utilizzo del telecomando (opzionale)
- 1. Pulsante di accensione
- 2. Pulsante scatto
- 3. Pulsante registrazione

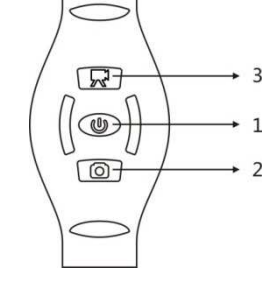

### Riproduzione panoramica video o foto

Nota: I video o le foto possono essere visualizzati con i loro effetti panoramici solo su smartphone, tablet o PC.

### 1. Utilizzo di un telefono cellulare o tablet per la riproduzione

Seguire questi passi per riprodurre video o foto panoramici sul telefono cellulare o tablet.

### Download dell'app:

Scansire il codice QR a pag. 4 o cercare "SYVR360" sull'App Store per scaricare e installare l'app.

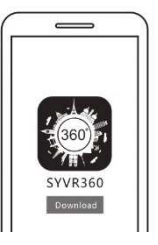

Collegamento del telefono cellulare e della videocamera: Collegare il telefono cellulare e la videocamera mediante la connessione Wi-Fi

 Accendere il Wi-Fi della videocamera: Premere il pulsante Wi-Fi della videocamera, lo schermo del display visualizzerà "Wi-Fi ON", e poi "P3600\_XXXXX". La password predefinita è "1234567890".

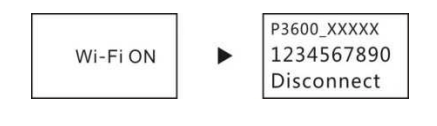

ii. Accendere il Wi-Fi sul telefono cellulare, cercare l'hotspot AP "P3600\_XXXXX" e selezionare Connect.

|                     | 87.55.75 |         |
|---------------------|----------|---------|
| Contings            | Wi-Fi    |         |
| Well                |          |         |
| P3600_XXXXX         |          | •* ()   |
| CHOCOL & HOTW       | CEN.     |         |
| 2E-The meeting room |          | • • (i) |
| e-runcam_41c671     |          | • • ①   |
| Interiment          | 1. C     | 47.0    |

iii. Quando collegata, il display della videocamera mostrerà l'immagine riportata di seguito.

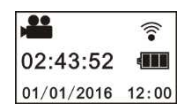

Attivazione dell'app: Attivare l'app "SYVR360" sul telefono cellulare o tablet, quindi fare clic su "Search for Camera" nell'angolo in alto a destra.

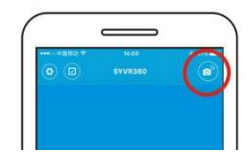

**Download:** Accedere alla cartella della videocamera, selezionare il file da scaricare e fare clic su download.

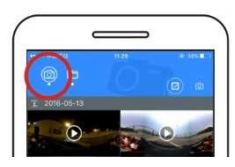

Riproduzione: Selezionare il file sul telefono cellulare e fare clic per riprodurre.

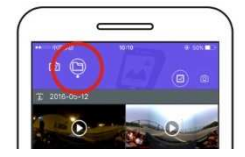

### Importante

Si raccomanda di seguire i passi precedenti per ottenere i migliori effetti di visualizzazione di video o foto HD.

Prima della connessione, ricordarsi di verificare che la scheda SD sia inserita correttamente nella videocamera.

Dopo la connessione, le funzioni di comunicazione 4G del telefono

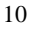

cellulare o tablet non saranno influenzate.

### Condividere:

I video possono essere combinati e condivisi dopo il download dalla videocamera al proprio dispositivo mobile.

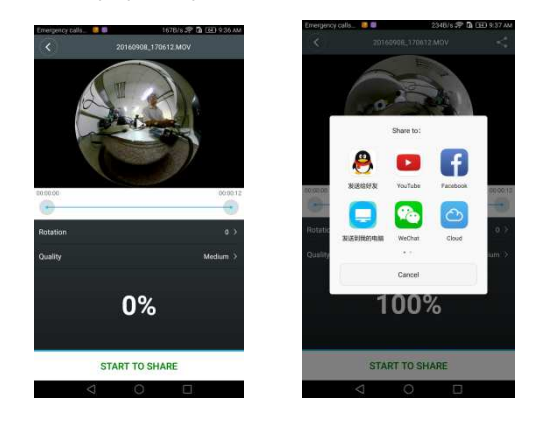

Fare clic su "START TO SHARE", per iniziare a combinare i video. Dopo essere stati combinati, i video possono essere condivisi via Youtube, Facebook, WeChat, QQ ecc. I video condivisi possono essere ricercati nei principali siti web o pagine web.

Nota: Il file video combinato è in formato .mp4.

### Visualizzazione panoramica

Gli effetti seguenti sono disponibili se riprodotti sul lettore dell'app

) = () as () = () Modalità Pianeta Π C

Modalità Grandangolo

piccolo

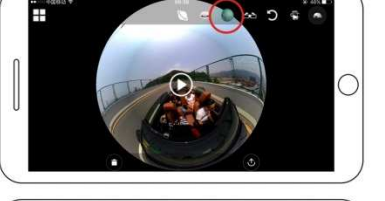

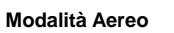

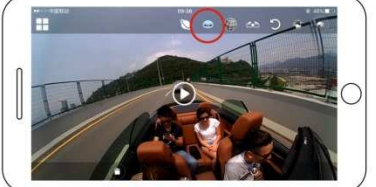

Modalità VR

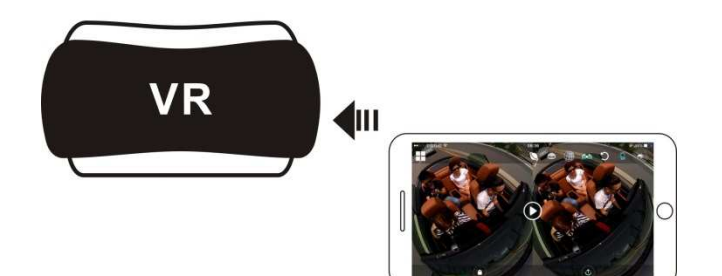

2. Utilizzo del PC o notebook per visualizzare

È possibile usare il proprio PC per godersi la migliore esperienza di riproduzione o modificare/condividere video. Ciò si può ottenere seguendo i passi seguenti.

**Download e installazione del lettore:** Aprire il proprio browser PC e installare il software nel CD ROM o visitare www.symax360.com per scaricare e installare il lettore *SYMAX360*.

**Promemoria:** Se una finestra di dialogo come quella dell'immagine in basso appare durante il processo di installazione, scegliere YES e continuare l'installazione.

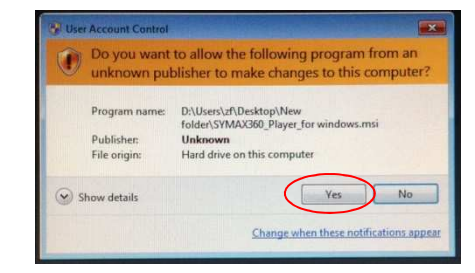

## Download di video o foto sul PC:

Utilizzare il cavo dati USB fornito con questo prodotto per collegare la videocamera al PC. Dopo la connessione, il display della videocamera mostra "MSDC".

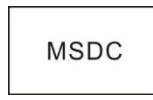

 Aprire "Risorse del computer" e selezionare la cartella "VIDEO" O "JPG" sotto "Dischi rimovibili". Selezionare il file da scaricare e scaricarlo nella posizione specificata sul PC.

| 1 | Λ |
|---|---|
| T | - |

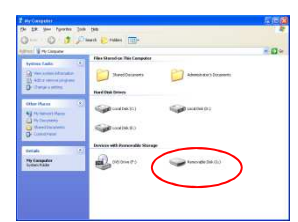

Esecuzione del lettore: Aprire il video o la foto scaricato nel lettore.

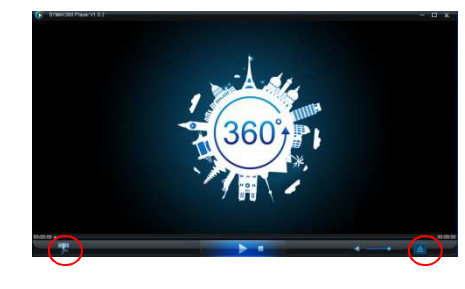

Riproduzione video con il lettore

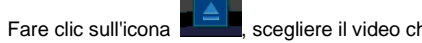

, scegliere il video che si desidera riprodurre.

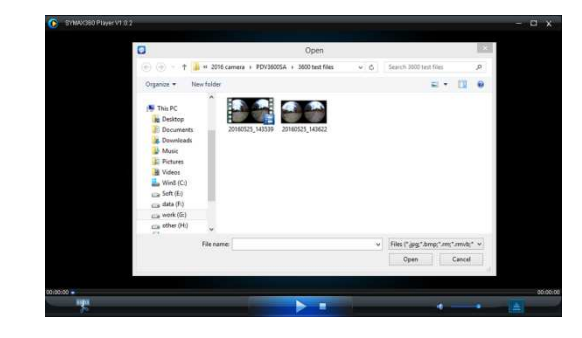

Mentre si riproduce il video, spostando il mouse sull'angolo in alto a destra mostrerà diverse opzioni di modalità (Aereo/Pianeta/Inverso). Fare clic sulle opzioni per i diversi effetti. Per godersi il video a 360°, fare clic e muovere il mouse.

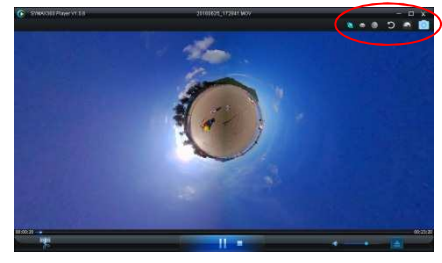

Modificare e condividere video:

I video e le foto acquisiti mediante questo dispositivo possono essere modificati e condivisi, come mostrato nell'immagine precedente. Essi possono essere condivisi su YouTube, Facebook, Youku e altri famosi siti web di social.

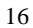

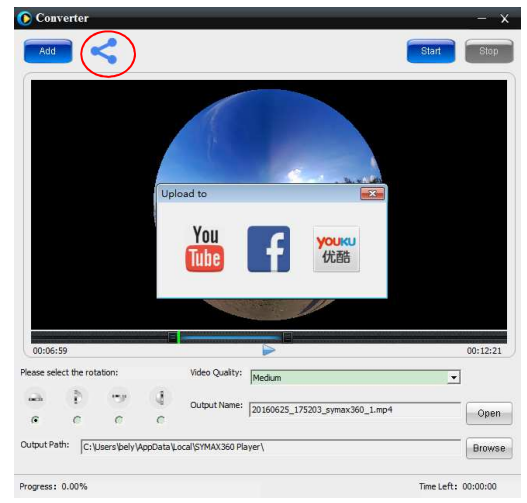

Importante: I video caricati in questi siti web dagli utenti sono automaticamente compressi. Ciò può portare a differenze nel video tra i siti web e i video locali.

### Parametri tecnici:

| Sensore delle immagini    | 4,0M (CMOS) × 2                              |
|---------------------------|----------------------------------------------|
| Modalità funzionale       | Registrazione o scatto                       |
| Obiettivo                 | F2.0 f = 1,1 mm                              |
| Risoluzione video         | 1920*960 (30fps)                             |
| Risoluzione foto          | 3008*1504                                    |
| Formato file              | Video H.264 (MOV)                            |
|                           | Immagine JPG                                 |
| Supporto di archiviazione | Scheda TF (supporta 32GB max)                |
| Interfaccia USB           | Interfaccia USB 2.0 ad alta velocità         |
| Alimentazione             | Batteria al litio ad alta tensione integrata |
|                           | 1500mAh                                      |
| Dimensioni                | 60,4 x 49,8 x 47,8 mm                        |

### Istruzioni per l'uso

- Il prodotto è dotato di una batteria integrata. Non gettare nel fuoco o può causare esplosione o altri pericoli.
- Il prodotto può irradiare calore a causa dell'utilizzo prolungato o esposizione diretta ai raggi solari. Ciò è normale.
- Se la videocamera smette di funzionare o non risponde ad alcuna operazione durante l'uso, utilizzare un ago per premere e tenere premuto il pulsante Ripristino per circa 3 secondi per riavviare il prodotto.
- Non utilizzare la videocamera in ambienti con temperature inferiori a 0°C o superiori a 40°C o può non funzio nare normalmente.
- Non utilizzare la videocamera in luoghi umidi, in quanto l'umidità può danneggiare parti importanti della videocamera.
- Non porre la videocamera direttamente in acqua.
- Non utilizzare la videocamera durante la ricarica, in quanto ciò può causare l'arresto del sistema o altri guasti a causa dell'errata dissipazione del calore.
- Tenere l'obiettivo lontano da oggetti duri per evitare danni.

Grazie ancora per aver acquistato questo prodotto. Buon divertimento!

### **BRAUN PHOTO TECHNIK GmbH**

Merkurstrasse 8 72184 Eutingen Deutschland